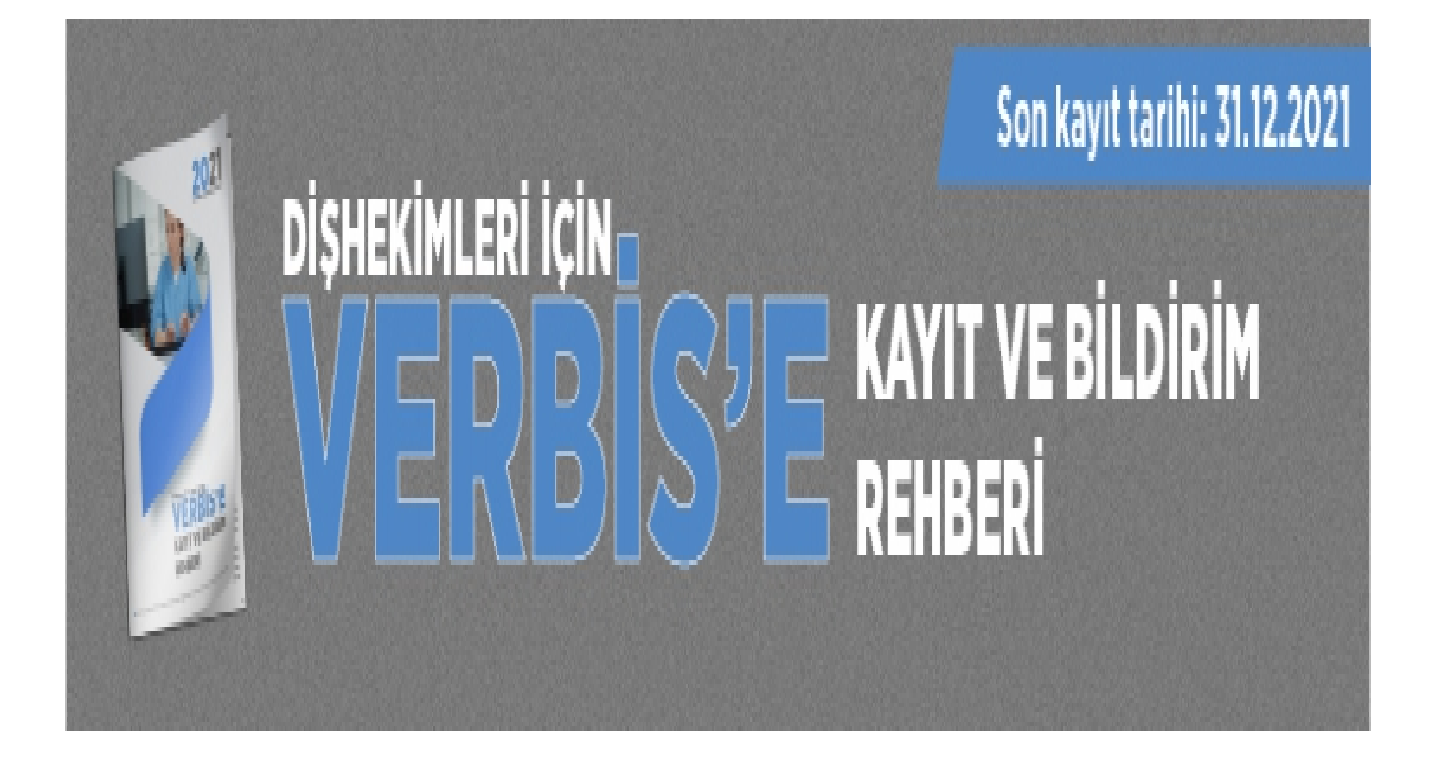

## 1. VERBİS'e İlk Kayıt ve Bilgi Formunun Doldurulması:

Yurtiçinde yerleşik tüzel kişi veri sorumlularınca verbis.kvkk.gov.tr adresi üzerinden "Veri Sorumlusu Yönetici Girişi" butonu aracılığıyla VERBİS'e giriş yapılır, "Kayıt Olun" ve "Yurtiçinde Yerleşik Tüzel/Gerçek Kişi" butonu üzerinden gerekli bilgiler girilerek Bilgi Formu doldurulur. Lütfen adımlara tek tek izleyerek devam ediniz.

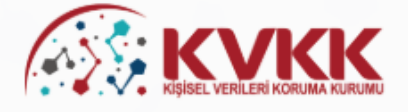

SORULARLA VERBIS

#### VERBİS-Veri Sorumluları Sicil Bilgi Sistemi

Kişisel Verileri Koruma Kurumu Veri Sorumluları Sicil Bilgi Sistemine (VERBİS) hoşgeldiniz.

Veri Sorumlusu Yönetici Girişi

Veri Sorumlusu Yönetici Girişi butonu, Sicile kayıttan önce veri sorumlusunun teyidi için başvuru formu doldurularak gönderileceği ve başvurunun Kurumumuzca onaylanması akabinde irtibat kişisi atama, mevcut parola değiştirme, yapılan bildirimleri görüntüleme ve Sicil kaydını silme işlemlerinin yapılabileceği bölümdür. Veri Sorumlusu "Kamu Kurumu" veya "Yurtiçinde Yerleşik Tüzel/Gerçek Kişi" ya da "Yurtdışında Yerleşik Tüzel/Gerçek Kişi" ise öncelikle bu buton aracılığıyla giriş yapılarak başvuru formunun doldurulması gerekmektedir.

Veri Sorumlusu Yönetici Girişi

#### Sicile Kayıt

Sicile Kayıt butonu, veri sorumlusunca irtibat kişisi olarak atanmış olan kişi tarafından giriş yapılması ve "e-devlet kapısı" üzerinden doğrulanması akabinde veri sorumlusuna ait Sicil kaydının tamamlanabileceği bölümdür.

Sicile Kayıt

Sicil Sorgulama

Sicil Sorgulama butonu, veri sorumlularının Sicile kayıt yükümlülüğü kapsamında VERBİS'e girmiş oldukları bilgilerin kategorik bazda tüm ilgili kişilerce görüntülenebileceği bölümdür.

#### Sicil Sorgulama

Kurumumuzca hazırlanmış olan Veri Sorumluları Sicil Bilgi Sistemi Aydınlatma Metnine bu linke tıklayarak ulaşabilirsiniz.

VERBİS ekranları ile ilgili detaylı bilgilerin yer aldığı Kılavuza bu linke tıklayarak ulaşabilirsiniz.

Kişisel Verileri Koruma Kurumu

Veri Sorumlusu Yönetici Girişi butonu aracılığıyla VERBİS'e giriş yapılır,

| Parola Dig Yap   Parola Dig Yap   Parola                                                                                                    | Kullanıcı Adı                                                                                                    | KVKK                                                                                                    |
|----------------------------------------------------------------------------------------------------|----------------------------------------------------------------------------------------------------|----------------------------------------------------------------------------------------------------|
| Parola                                                                                                    |                                                                                                    | egast, estilar citada (Land                                                                                                    |
| Crig Yap     Crig Yap                    | Parola                                                                                                    | Değerli Kullanıcımız:                                                                                                    |
| Statemic (VERUS) floggedinz.         Statemic (VERUS) floggedinz.         Statemic (VERUS) floggedinz. <td< td=""><td></td><td>Kişisel Verileri Koruma Kurumu Veri Sorumluları S</td></td<>                                                                                                    |                                                                                                    | Kişisel Verileri Koruma Kurumu Veri Sorumluları S                                                                                                    |
| Eggin dama incre basyuru formu doklaraski gondemic         Bir hesselme yek mu?         Bir hesselme yek mu?         Bir h                                                                                                    | Giriş Yap                                                                                                    | Sistemine (VERBIS) hoşgeldiniz.<br>Sisteme giris vapabilmek icin:                                                                                                    |
| Bit headoning yok mu?     Kayd Olan     Sing Yap' buttoming to     Kayd Olan     Sing Yap' buttoming to     Sing Yap' buttoming to     Sing Yap' buttoming     Sing Yap' buttoming to     Sing Yap' buttoming to     Sing Yap' buttoming     Sing Yap' buttoming     Sing Yap'     Sing Yap'     Sing Yap' buttoming                    | Parolami unuttum                                                                                                    | Eğer daha önce başvuru formu doldurarak gönd<br>akabinde de Kurumumuzca tarafınıza "kullanıcı adı" vu<br>iletilmişse, öncelikle sol taraftaki alanlara bu kullanı                                                                                                    |
| Eger Calified Andre Eagledin United Eagleding Calified Section     Eger Calified Andre Eagleding Calified Section     Eger Calified Andre Eagleding Calified Section     Eger Calified Andre Eagleding Calified Section     Engine Calified Andre Eagleding Calified Section     Engine Calified And               | Bir hesabınız yok mu?                                                                                                    | parolayi yazmaniz ve "Giriş Yap" butonuna ti<br>gerekmektedir.                                                                                                    |
| Deha ince beşvuru yapıtysanız, başvuru durum başvuru formunizun örneğini geşvuru Kontol is gi riş yaparak görebilirsiniz.  KHRIS-Veri Sorumlulan Sicil Bigi Sisteni Katelise kayt dına içın ser uçun seçendi saşınız.  KHRIS-Veri Sorumlulan Sicil Bigi Sisteni Katelise kayt dına içın ser uçun seçendi saşınız.  KHRIS-Veriş dirak için ser uçun seçendi saşınız.  KHRIS-Veriş dirak için ser uçun seçendi saşınız.  KHRIS-Veriş dirak için ser uçun seçendi saşınız.  KHRIS-Veriş dirak için ser uçun seçendi saşınız.  KHRIS-Veriş dirak için ser uçun seçendi saşınız.  KHRIS-Veriş dirak için ser uçun seçendi saşınız.  KHRIS-Veriş dirak için ser uçun şeşendi saşınız.  KHRIS-Veriş dirak için ser uçun şeşendi saşınız.  KHRIS-Veriş dirak için ser uçun şeşendi saşınız işin yaşak dılar 'veriş sorumlusu ternişleri' terni; luften şağıdalı 'Veriş dereşki Tüzeti'derçek Kişi basınız.  KHRIS-Veriş dirak için ser uçun şeşendi saşınız işin şeşeş kışın müşatık dıları veriş şeşendi kişin terniş başınış kaşakışınış dıları başınış yaşakış dıları başınış şeşeşeş kışınış maşınış kaşakışışı kışınış müşatık dıları başınış kaşakışışı kışınış müşatık dıları başışış şeşeş kışınış müşatık dıları başınış kaşakışışı kışınış müşatış kışışı terniş müşatık dıları başınış şeşeş kışınış müşatık dıları başışış kışış müşatış kışışışış kışış müşatık dıları başışış kışış müşatış kışışış kışış müşatış kışışış kışış müşatış kışışış kışış müşatışış kışış müşatış kışışış kışış müşatış kışışış kışış müşatış kışışış kışış müşatış kışışış kışış müşatış kışışış kışış müşatış kışış kışış müşatış kışışış kışış kışışış kışış kışış kışış kışış kışış kış           | Kayıt Olun                                                                                                    | eger daha once başvuru tornu doldurarak gonderni<br>en attaki "Kayıt Olun" butonuna tıklamanız ve gelen<br>ilgili alanları doldurarak başvuru formu oluş<br>gerekmektedir.                                                                                                    |
| VERSIS-Ver Sorumbulan Sicil Bigi Sistemi   Versision and the second and the second                                       |                                                                                                    | Daha önce başvuru yaptıysanız, başvuru durun<br>başvuru formunuzun örneğini <mark>Başvuru Kontrol</mark> sa<br>giriş yaparak görebilirsiniz.                                                                                                    |
|                                                                                                    | VERBİS-Veri Sorumluları Sicil Bilgi Sistemi<br>VERBİS'e kayıt olmak için size uygun seçeneği seçiniz.                                                                                                    |                                                                                                    |
| Kamu Kurumi   Ege bir kamu kurumuyaana, VERBIS's kayt olimak için litfen aşağıdasi Kamu Kurumu butoruna biladakları soora açılacak olan formu doldunuuz.   Sodaouwa Dayour Formunu dolduruluları soora, atali imzalı ve kazeli veşa müharli şekilde Köşlesi Verleri Koruma Kurumu Başlandığına (Adres: Nasuhı Akar Mahallesi 14   Bağızır Çanayar ANKORAD pozta yeloğa Batemeniz gerekmektedir.   Bağızır Çanayar ANKORAD pozta yeloğa Batemeniz gerekmektedir.   Bağızır Çanayar ANKORAD pozta yeloğa Batemeniz gerekmektedir.   Bağızır Çanayar ANKORAD pozta yeloğa Batemeniz gerekmektedir.   Bağızır Çanayar ANKORAD pozta yeloğa Batemeniz gerekmektedir.   Bağızır Çanayar ANKORAD pozta yeloğa Batemeniz gerekmektedir.   Bağızır Çanayar ANKORAD pozta yeloğa Batemeniz gerekmektedir.   Bağızır Çanayar ANKORAD pozta yeloğa Batemeniz gerekmektedir.   Bağızır Çanayar ANKORAD pozta yeloğa Batemeniz gerekmektedir.   Bağızır Çanayar ANKORAD pozta Kişi   Başızır Çanayar ANKORAD pozta yeloğa Batemeniz gerekmektedir.   Başızır Çanayar ANKORAD pozta Kişi   Başızır Çanayar ANKORAD pozta Kişi   Başızır Çanayar ANKORAD pozta Kişi   Başızır Çanayar ANKORAD pozta Kişi   Başızır Çanayar ANKORAD pozta Kişi   Başızır Çanayar ANKORAD pozta Kişi   Başızır Çanayar ANKORAD pozta Kişi   Başızır Çanayar ANKORAD pozta Kişi   Başızır Çanayar ANKORAD pozta Kişi   Başızır Çanayar ANKORAD pozta Kişi   Başızır Çanayar ANKORAD pozta Kişi   Başızır Çanayar ANKORAD pozta Kişi   Başızır Çanayar ANKORAD pozta Kişi   Başızır Çanayar ANKORAD pozta Kişi   Başızır Çanaya                                                                                                    | Yurtiçinde Yerleşik Tüzel/Gerçek Kişi<br>Eğer Türkiye'de yerleşik bir tüzel veya gerçek kişiyseniz, VERBİS'e kayıt olmak için lütfen aş<br>doldurunuz.<br>Yurtdışında Yerleşik Tüzel/Gerçek Kişi<br>Eğer Türkiye dişında bulunan bir veri sorumlusu adına işlem yapacak olan "veri sorumlus<br>tukladıktan sonra aşılcak olan formu doldurunuz.                                                                                                    | ağıdaki <b>Yurtiçinde Yerleşik Tüzel/Gerçek Kişi</b> butonuna tıkladıktan sonra açılacı<br>u temsilcisi" iseniz, lütfen aşağıdaki <b>Yurtdışında Yerleşik Tüzel/Gerçek Kişi</b> buto                                                                                                    |
| Egyr Dr kamu kurumysanu. VERBUS v kayt olmak kin lüthen sjägdala Kamu Kurumu butonuu bildaikan sonra ajalacak olan formu dolduruluz.   Sodoonusu Bapuru Pormunu doldurduktan sonra, islak imzali ve kapeli veya mühörlü pelide Köjsel Verlieri Koruma Kurumu Başkanlığına (Adres: Nasuh Akar Mahaliesi 14   Bağaz ( gunayar / ANRARQ posta yoluyla ilemene: gerekinkikadır.   Egyr bayuru yaptıysanı: bayuru durumunuz ile bayuru formunuzin örneğini Bayuru Koruri sayfasından giriş yaparak görebilirsiniz.   Kişisel Verlieri Koruma Kurumu <b>FERBIS Kayut - Yurtiçinde Yerleşik Tüzel/Gerçek Kişi ERBIS Kayut - Yurtiçinde Yerleşik Tüzel/Gerçek Kişi FERBIS Kayut - Yurtiçinde Yerleşik Tüzel/Gerçek Kişi FERBIS Kayut - Yurtiçinde Yerleşik Tüzel/Gerçek Kişi FERBIS Kayut - Yurtiçinde Yerleşik Tüzel/Gerçek Kişi FERBIS Kayut - Yurtiçinde Yerleşik Tüzel/Gerçek Kişi FERBIS Kayut - Yurtiçinde Yerleşik Tüzel/Gerçek Kişi FERBIS Kayut - Yurtiçinde Yerleşik Tüzel/Gerçek Kişi FERBIS Kayut - Yurtiçinde Yerleşik Tüzel/Gerçek Kişi FERBIS Kayut - Yurtiçinde Yerleşik Tüzel/Gerçek Kişi FERBIS Kayut - Yurtiçinde Yerleşik Tüzel Kişi se bu tüzel kişiliğin vara kinik numarasın giro yergi dairesini aşeçık veşet Kişinik kumarasını giro yergi dairesini aşeçık veşet Kişinik kumarasını giro yergi dairesini aşeçık veşet Kişinik kumarasını giro yergi dairesini aşeçık küşinik kumarasını giro yergi dairesini aşeçık küşini kutanı tükləşinik ülenik munarasını giro yergi dairesini aşeçık veşet Kişinik kumarasını giro yergi dairesini aşeçık küşini kutanı tükləşinik Umanızı daireşinik görenik dairesi haşeşık küşini hatalı olduğu düşü girə ülenik küşinik munarasını giro yergi dairesini aşeçık küşini kutanı tükləşinik Umanızı daireşin şeçık küşini kutanı tükləşinik ülenik dairesi başışık küşini hatalı olduğu düşü görendeni başıyı fükli be bu gerçek küşin</b>                                                                                                    | Kamu Kurumu                                                                                                    |                                                                                                    |
| Szkoszus Baperu Formun doldurduktan sona, idla imzalı ve jagalı veje muhorlü pakilde kişisel Verileri Koruma Kurumu Başkanlığına (Adress Nasuh Akar Mahalesi 14<br>Beglez / Cankyar / ANKARA) posta yoluyli lettemniz gerekmestediri.<br>Eğe başvuru yaştışsanız. Başvuru durumunuz ile başvuru formunuzun örneğini ileşuru Korrer ileşifesinden giriş yaşarak görebilirsiniz.<br>Eğe başvuru yaştışsanız. Başvuru durumunuz ile başvuru Korren ileşifesi ileşifesi ile | eger bir kamu kurumuysanız, vekbis e kayıt olmak için lütten aşağıdaki <b>kamu kurumu</b> bi                                                                                                    | itonuna tikiadiktan sonra açılacak olan formu doldurunuz.                                                                                                    |
| Eger baywu yaptiysaniz, baywur durumunuz le baywur formunuzun örneğint isayeni kommi isiyfasından giriş yaparak görebilirsiniz.<br>Kişisel Verileri Koruma Kurumu           Yurtiginde Yerleşik Tüzel/Gerçek Kişi         Yurtiginde Yerleşik Tüzel/Gerçek Kişi           KEBİS Kayıt - Yurtiginde Yerleşik Tüzel/Gerçek Kişi         Karımı Aurumu           Verili İnde Yerleşik Tüzel/Gerçek Kişi         Karımı Aurumu           Verili İnde Yerleşik Tüzel/Gerçek Kişi         Karımı Aurumu           Verili İnde Yerleşik Tüzel/Gerçek Kişi         Karımı Aurumu           Yurtiçinde Yerleşik Tüzel/Gerçek Kişi         Karımı Aurumu           Yurtiçinde Yerleşik Tüzel/Gerçek Kişi         Karımı Aurumu           Yurtiçinde Yerleşik Tüzel/Gerçek Kişi         Lüfen vergi daireniti seçiniz           36 + 4 = ?         Cevip         Lürden vergi daireniti seçiniz           36 + 4 = ?         Cevip         Lürden vergi daireniti seçiniz           36 + 4 = ?         Cevip         Lürden vergi daireniti seçiniz           36 + 4 = ?         Cevip         Lürden vergi daireniti seçiniz           36 + 4 = ?         Cevip         Lürden vergi daireniti seçiniz           36 + 4 = ?         Cevip         Lürden vergi daireni seçin seçini saşerek 'Unvanı/Adı Getir           Vurtiçinde Yerleşik Tüzel/Kişi te bu şerçek Kişi te Bu şerçek Kişi te Bu şerçek Kişi te Bu şerçek Kişi te Bu şerçek Kişi te Bu şerçek Kişi te Bu şerçek Kişi te Bu şerçek Kişi te Bu şerçek Kişi te Bu şerçek Kişi                                                                                                    | Sözkonusu Başvuru Formunu doldurduktan sonra, ıslak imzalı ve kaşeli veya mühürlü şek<br>4 Balgat / Çankaya / ANKARA) posta yoluyla iletmeniz gerekmektedir.                                                                                                    | ilde Kişisel Verileri Koruma Kurumu Başkanlığına (Adres: Nasuh Akar Mahallesi 14                                                                                                    |
| Najsel Verlieri Koruma Kurumu     Yurtiginde Verleşik Tüzel/Gerçek Kişi     Yurtiginde Verleşik Tüzel/Gerçek Kişi     KERBİS Kayıt - Yurtiginde Yerleşik Tüzel/Gerçek Kişi     Yurtiginde Verleşik Tüzel/Gerçek Kişi     Yurtiginde Verleşik Tüzel/Gerçek Kişi     Yurtiginde Verleşik Tüzel/Gerçek Kişi     Yurtiginde Verleşik Tüzel/Gerçek Kişi     Yurtiginde Verleşik Tüzel/Gerçek Kişi     Yurtiginde Verleşik Tüzel/Gerçek Kişi     Yurtiginde Verleşik Tüzel/Gerçek Kişi     Yurtiginde Verleşik Tüzel/Gerçek Kişi     Yurtiginde Verleşik Tüzel/Gerçek Kişi     Yurtiginde Verleşik Tüzel/Gerçek Kişi     Yurtiginde Verleşik Tüzel/Gerçek Kişi     Yurtiginde Verleşik Tüzel/Gerçek Kişi     Yurtiginde Verleşik Tüzel/Gerçek Kişi ise bu strası kişinin sequrek Unvanı/Adi Getir     Yurtiginde Verleşik Tüzel/Gerçek Kişi ise bu strası kişinin sequrek Unvanı/Adi Getir     Yurtiginde Verleşik Tüzel Kişi ise bu strası kişinin sequrek Unvanı/Adi Getir     Yurtiginde Verleşik Tüzel Kişi ise bu strası kişinin sequrek Unvanı/Adi Getir Jusanı Jurtiginin hatalı olduğu düğü     Yurtiginde Verleşik Tüzel Kişi ise bu strası kişi ise bu strası kişi ise bu                                                                                                    | Eğer başvuru yaptıysanız, başvuru durumunuz ile başvuru formunuzun örneğini Başvuru                                                                                                    | Kontrol sayfasından giriş yaparak görebilirsiniz.                                                                                                    |
| Vartiginde Verlegik Tüzel/Gerçek Kişi       Vartiginde Verleşik Tüzel/Gerçek Kişi         KERBİS Kayıt - Yurtiçinde Yerleşik Tüzel/Gerçek Kişi       Kamu Kurumi         Kerelis'te kayı olmak için kürten öncelikle aşağıdaki formu doldurunuz.       Vergi Dalresi         'urtiçinde Yerleşik Tüzel/Gerçek Kişi                                                                                                    | Kisisel Verileri Koruma Kurumu                                                                                                    |                                                                                                    |
| Vurtiginde Verleşik Tüzel/Gerçek Kişi     Vurtiginda Verleşik Tüzel/Gerçek Kişi       KERBİS Kayıt - Yurtiçinde Verleşik Tüzel/Gerçek Kişi       ERBİS Kayıt - Yurtiçinde Verleşik Tüzel/Gerçek Kişi       Itritiginde Verleşik Tüzel/Gerçek Kişi       Vergi Dairesi       1       1       1       26+4=?       Cevap       4       1       1       26+4=?       Cevap       2       1       2       2       2       2       2       2       2       2       2       2       2       2       2       2       2       2       2       2       2       2       2       2       2       2       2       2       2       2       2       2       2       2       2       2       2       2       2       2       2       2       2       2       2 <td></td> <td></td>                                                                                                    |                                                                                                    |                                                                                                    |
| Vurtiginde Verleşik Tüzel/Gerçek Kişi     Kamu kurum       AFRBİS Kayıt - Yurtiçinde Yerleşik Tüzel/Gerçek Kişi     Italian a kişin kayıt almak için lürten öncelikle aşağıdaki formu doldurunuz.       Vurtiçinde Yerleşik Tüzel/Gerçek Kişi     Vergi Dairesi       - Lütfen vergi dairenizi seçiniz -       36 + 4 = ?     Cevap       • Yurtiçinde Yerleşik Tüzel/Kişi ise bu tüzel kişiliğin vergi kimlik numarasını girip vergi dairesini seçerek 'Unvanı/Adı Getir' buronına tıklaşınız.       • Yurtiçinde Yerleşik Tüzel/Kişi ise bu tüzel kişiliğin vergi kimlik numarasını girip vergi dairesini seçerek 'Unvanı/Adı Getir' buronına tıklaşınız.       • Yurtiçinde Yerleşik Tüzel/Kişi ise bu tüzel kişiliğin vergi kimlik numarasını girip vergi dairesini seçerek 'Unvanı/Adı Getir' buronına tıklaşınız.       • Yurtiçinde Yerleşik Gerçek Kişi ise bu gerçek kişinin varsa vergi kimlik numarasını girip vergi dairesini seçerek veşa TC Kimlik Numarasını girerek 'Unvanı/Adı Getir' buronına tıklaşınız.       • Yurtiçinde Yerleşik Gerçek Kişi ise bu gerçek kişinin varsa vergi kimlik numarasını girip vergi dairesini seçerek veşa TC Kimlik Numarasını girerek 'Unvanı/Adı Getir' buronına tıklaşınız.       • Yurtiçinde Yerleşik Gerçek Kişi ise bu gerçek kişinin varsa vergi kimlik numarasını girip vergi dairesini seçerek veşa TC Kimlik Numarasın girerek 'Unvanı/Adı Getir' buronına tıklaşınız.       • Yurtiçinde Yerleşik Gerçek Kişi ise bu gerçek kişinin varsa vergi kimlik numarasını gire vergi dairesini seçerek veşa TC Kimlik Numarasını girerek 'Unvanı/Adı Getir' buronına tıklaşınız.       • Yurtiçinde Yerleşik Gerçek Kişi ise bu gerçek kişinin kullanınak suretişi dairesini taşatıklaşı (YuYu' ve Yasandeşik İşteri Genel Müdürlüğü sistemi                                                                                                    |                                                                                                    |                                                                                                    |
| Arttiginde Verleşik Tüzel/Gerçek Kişi   Yergi Datresi   - Lütfen vergi dalrenizi seçiniz   36 +4 = ?   Cevap     • Vurçinde Verleşik Tüzel/Gerçek Kişi   • Vurçinde Verleşik Tüzel/Gerçek Kişi   • Lütfen vergi dalrenizi seçiniz   36 +4 = ?   Cevap   • Vurçinde Verleşik Tüzel/Kişi se bu tüzel kişiliğin vergi kimilk numarasını girip vergi dalresini seçerek 'Unvanı/Adı Getir' butonuna tükayınz.   • Vurçinde Verleşik Tüzel/Kişi se bu tüzel kişiliğin vergi kimilk numarasını girip vergi dalresini seçerek veya TC Kimilk Numarasını girek 'Unvanı/Adı Getir' butonuna tükayınz.   • Vurçinde Verleşik Tüzel/Kişi se bu tüzel kişiliğin vergi kimilk numarasını girip vergi dalresini seçerek veya TC Kimilk Numarasını girek 'Unvanı/Adı Getir' butonuna tükayınz.   • Vurçinde Verleşik Girişi Kişi se bu tüzel kişiliğin vergi kimilk numarasını girip vergi dalresini seçerek veya TC Kimilk Numarasını girek 'Unvanı/Adı Getir' butonuna tükayınz.   • Vurçinde Verleşik Girişi Kişi se bu tüzel kişiliğin vergi kimilk numarasını girip vergi dalresini seçerek veya TC Kimilk Numarasını girek 'Unvanı/Adı Getir' butonuna tükayınz.   • Vurçinde Verleşik Girişi Kişi se bu tüzel kişiliğin vergi kimilk numarasını girip vergi dalresini seçerek veşa TC Kimilk Numarasını girek 'Unvanı/Adı Getir' butonuna tükayınz.   • Vurşi Sorumlusunun Unvanı    Veri Sorumlusunun Telefon Numarası      Veri Sorumlusunun Adres Numarası   Kiri Karafından bildirimler bu e-posta adresi üzerinden yepilacaktır.  Adres numarasını bilmiyorsanız bitçe/Xadres nul gov.tr/Vasandaştik eliteri Soruş yu kirikinik kullanmak suretiyle öğrenebilirsiniz.  *** Sorumlusunun Adres Numarası                                                                                                    |                                                                                                    |                                                                                                    |
| Keris Kayıt - Yurtiçinde Yerleşik Tüzel/Gerçek Kişi   Erelis'se kayıt olmak için lütlen öncellike aşağıdaki formu doldurunuz.   Kurtiçinde Yerleşik Tüzel/Gerçek Kişi   Kerl Sorumlusunun VKN/TCKN   Vergi Dairesi   - Lütlen vergi dairenizi seçiniz   36 +4 = ?   Cevap   Vurtiçinde Yerleşik Tüzel Kişi ise bu tüzel kişiliğin vergi kimik numarasını girip vergi dairesini seçerek 'Unvanı/Adı Getir' butonuna tıklayınız.   • Yurtiçinde Yerleşik Gerçek Kişi ise bu tüzel kişiliğin vergi kimik numarasını girip vergi dairesini seçerek 'Unvanı/Adı Getir' butonuna tıklayınız.   • Yurtiçinde Yerleşik Gerçek Kişi ise bu tüzel kişiliğin vergi kimik numarasını girip vergi dairesini seçerek 'Unvanı/Adı Getir' butonuna tıklayınız.   • Yurtiçinde Yerleşik Gerçek Kişi ise bu tüzel kişiliğin vergi kimik numarasını girip vergi dairesini seçerek 'Unvanı/Adı Getir' butonuna tıklayınız.   • Yurtiçinde Yerleşik Gerçek Kişi ise bu tüzel kişiliğin vergi kimik numarasını girip vergi dairesini seçerek 'Unvanı/Adı İdgisinin hatalı olduğu düğü liğik kuruma başıvurulması önenlmektedir.   Virtişinde Yerleşik Gerçek Kişi ise bu tüzel Kişilişi Genel Müdürlüğü sisteminden anlık olarak alınmaktadır. Eğer unvan/ad bilgisinin hatalı olduğu düğü liğik kuruma başıvurulması önenlmektedir.   Yeri Sorumlusunun Unvani   Yeri Sorumlusunun Feosta Adresi   Virti sorumlusunun Telefon Numarası   Yurtişinde numarasını bilmiyorsanı: https://adres.nui.gov.tr/Vasandasislemler/AdresSorgy linkini kullanmak suretiyle öğrenebilirsiniz.   Yara KEP (Kayıtı Elektronik Posta) Adresi                                                                                                    | • Yurtiçinde Yerleşik Tüzel/Gerçek Kişi                                                                                                    | 'urtdışında Yerleşik Tüzel/Gerçek Kişi Kamu Kurum                                                                                                    |
| YERBİS Kayıt - Yurtiçinde Yerleşik Tüzel/Gerçek Kişi         YERBİS'e kayıt olmak için lütlen öncelikle aşağıdaki formu doldurunuz.         furtiçinde Yerleşik Tüzel/Gerçek Kişi         feri Sorumlusunun VKN/TCKN         Yergi Dairesi         - Lütfen vergi dairenizi seçiniz         36 + 4 = ?         Cevap         • Yurtiçinde Yerleşik Tüzel Kişi ise bu tüzel Kişliğin vergi kimik numarasını girip vergi dairesini seçerek 'Unvanı/Adı Getir' butonuna tiklayınız.         • Yurtiçinde Yerleşik Gerçek Kişi ise bu tüzel kişliğin vergi kimik numarasını girip vergi dairesini seçerek veya TC Kimik Numarasını girerek 'Unvanı/Adı Getir' butonuna tiklayınız.         • Yurtiçinde Yerleşik Gerçek Kişi ise bu tüzel kişliğin vergi kimik numarasını girip vergi dairesini seçerek veya TC Kimik Numarasını girerek 'Unvanı/Adı Getir' butonuna tiklayınız.         • Yurtiçinde Yerleşik Gerçek Kişi ise bu tüzel kişliğin vergi kimik numarasını girip vergi dairesini seçerek veya TC Kimik Numarasını girerek 'Unvanı/Adı Getir' butonuna tiklayınız.         • Yurtiçinde Yerleşik Gerçek Kişi ise bu tüzel kişlirif Genel Müdürlüğü sisteminden anlık olarak alınmaktadır. Eğer unvanı/ad bilgisinin hatalı olduğu düşü liği kuruna başvurulması önenimektedir.         'teri Sorumlusunun Unvanı         'teri Sorumlusunun Telefon Numarası         İsterinden bildirimler bu e-posta adresi üzerinden yapılacaktır.         Adres numarasını bilmiyorsanz httos://adres.nui.gov.tr//atandasistemleri/AdresSorgu linkini kullanmak suretiyle öğrenebilirsiniz.         'eri Sorumlusunun Adres Numarası </td <td>Yurtiçinde Yerleşik Tüzel/Gerçek Kişi</td> <td>'urtdışında Yerleşik Tüzel/Gerçek Kişi Kamu Kurumı</td>                                                                                                    | Yurtiçinde Yerleşik Tüzel/Gerçek Kişi                                                                                                    | 'urtdışında Yerleşik Tüzel/Gerçek Kişi Kamu Kurumı                                                                                                    |
| ZERBIS Kayit - Yurtiçinde Yerleşik Tüzzel/Gerçek Kişi  Cevap  Vergi Dairesi  - Lütfen vergi dairenizi seçiniz  36 + 4 = ? Cevap   Vergi Dairesi  - Lütfen vergi dairenizi seçiniz  36 + 4 = ? Cevap   Vurtiçinde Yerleşik Tüzzel Kişi ise bu tüzel kişiliğin vergi kimlik numarasını girip vergi dairesini seçerek veya TC Kimlik Numarasını girerek 'Unvanı/Adı Getir'  Vurtiçinde Yerleşik Tüzel Kişi ise bu tüzel kişiliğin vergi kimlik numarasını girip vergi dairesini seçerek 'Unvanı/Adı Getir'  Vurtiçinde Yerleşik Gerçek Kişi ise bu tüzel kişiliğin vergi kimlik numarasını girip vergi dairesini seçerek 'Unvanı/Adı Getir'  Vurtiçinde Yerleşik Gerçek Kişi ise bu tüzel kişiliğin vergi kimlik numarasını girip vergi dairesini seçerek veya TC Kimlik Numarasını girerek 'Unvanı/Adı Getir'  Vurtiçinde Yerleşik Gerçek Kişi ise bu tüzel kişiliğin vergi kimlik numarasını girip vergi dairesini seçerek veya TC Kimlik Numarasını girerek 'Unvanı/Adı Getir'  Vurtiçinde Yerleşik Gerçek Kişi ise bu tüzel kişiliğin vergi kimlik numarasını girip vergi dairesini seçerek veya TC Kimlik Numarasını girerek 'Unvanı/Adı Getir'  Vurtiçinde Yerleşik Gerçek Kişi ise bu tüzel kişiliğin vergi kimlik numarasını girip vergi dairesini seçerek veya TC Kimlik Numarasını girerek 'Unvanı/Adı Getir'  Vuranı/Adı İşişi Gelir İdairesi Başkanlığı / Nüfus ve Vatandaşlık İşleri Genel Müdürlüğü sisteminden anlık olarak alınmaktadır. Eğer unvan/adı bilgisinin hatalı olduğu düşür ilgili kuruma başvurulması önerilmektedir.  Veri Sorumlusunun Unvanı  ViKk tarafından bildirimler bu e-posta Adresi üzerinden yapılacaktır.  Adres numarasını bilmiyorsanız <u>İntsozı/adres nui gov.tr/Vatandasislemleri/AdresSorgu</u> linkini kullanmak suretiyle öğrenebilirsiniz.  eri Sorumlusunun Adres Numarası  aras KEP (Kayıtlı Elektronik Posta) Adresi                                                                                                    | Yurtiçinde Yerleşik Tüzel/Gerçek Kişi                                                                                                    | 'urtdışında Yerleşik Tüzel/Gerçek Kişi Kamu Kurumı                                                                                                    |
| Aurtiçinde Yerleşik Tüzel/Gerçek Kişi         Areri Sorumlusunun VKN/TCKN       Vergi Dairesi         36 + 4 = ?       Cevap         36 + 4 = ?       Cevap         • Yurtiçinde Yerleşik Tüzel Kişi ise bu tüzel kişiliğin vergi kimlik numarasını girip vergi dairesini seçerek 'Unvanı/Adı Getir' butonuna tıklayınız.         • Yurtiçinde Yerleşik Gerçek Kişi ise bu görçek kişinin varsa vergi kimlik numarasını girip vergi dairesini seçerek 'Unvanı/Adı Getir' butonuna tıklayınız.         • Yurtiçinde Yerleşik Gerçek Kişi ise bu görçek kişinin varsa vergi kimlik numarasını girip vergi dairesini seçerek 'Unvanı/Adı Getir' butonuna tıklayınız.         • Unvanı/Adı bilgi Gelir Idaresi Başkanlığı / Nüfus ve Vatandaşlık İşleri Genel Müdürlüğü sisteminden anlık olarak alınmaktadır. Eğer unvan/ad bilgisinin hatalı olduğu düşür ilgili kuruma başvurulması önerilmektedir.         Yeri Sorumlusunun E-posta Adresi       Veri Sorumlusunun Telefon Numarası         VKK tarafından bildirimler bu e-posta adresi üzerinden yapılacaktır.       Veri Sorumlusunun Telefon Numarası         Adres numarasını bilmiyorsanız https://adres.nui.gov.tr/Vatandasislemleri/AdresSorgu linkini kullanmak suretiyle öğrenebilirsiniz.       teri Sorumlusunun Adres Numarası         'eri Sorumlusunun Adres Numarası                                                                                                    |                                                                                                    | ʻurtdışında Yerleşik Tüzel/Gerçek Kişi Kamu Kurumu                                                                                                    |
| Vurtiginde Yerleşik Tüzel/Lerçek Kişi         Yeri Sorumlusunun VKN/TCKN       Vergi Dairesi         - Lütfen vergi dairenizi seçiniz         36 + 4 = ?       Cevap         • Yurtiçinde Yerleşik Tüzel Kişi ise bu tüzel kişiliğin vergi kimlik numarasını girip vergi dairesini seçerek 'Unvanı/Adı Getir'         • Yurtiçinde Yerleşik Gerçek Kişi ise bu gerçek kişini varsa vergi kimlik numarasını girip vergi dairesini seçerek var TC Kimlik Numarasını girerek 'Unvanı/Adı Getir'         • Yurtiçinde Yerleşik Gerçek Kişi ise bu gerçek kişinin varsa vergi kimlik numarasını girip vergi dairesini seçerek var TC Kimlik Numarasını girerek 'Unvanı/Adı Getir'         • Yurtiçinde Yerleşik Gerçek Kişi ise bu gerçek kişinin varsa vergi kimlik numarasını girip vergi dairesini seçerek var TC Kimlik Numarasını girerek 'Unvanı/Adı Getir'         • Yurtişinde Yerleşik Gerçek Kişi ise bu gerçek kişinin varsa vergi kimlik numarasını girip vergi dairesini seçerek var TC Kimlik Numarasını girerek 'Unvanı/Adı Getir'         • Unvanı/Migi Gelir İdaresi Başkanlığı / Nufus ve Vatandaşlık İşleri Genel Müdürlüğü sisteminden anlık olarak alınmaktadır. Eğer unvan/ad bilgisinin hatalı olduğu düşür ilgili kuruma başırunulması önerilmektedir.         Yeri Sorumlusunun Unvanı       Yeri Sorumlusunun Telefon Numarası         VKK tarafından bildirimler bu e-posta Adresi       Yeri Sorumlusunun Telefon Numarası         YKK tarafından bildirimler bu e-posta adresi üzerinden yapılacaktır.       Adres numarasını bilmiyorsanız https://adres.nui.goy.tr/Vatandaşislemleri/AdresSorgu linkini kullanmak suretiyle öğrenebilirsiniz.         Yeri Sorumlu                                                                                                    | Yurtiçinde Yerleşik Tüzel/Gerçek Kişi                                                                                                    | 'urtdışında Yerleşik Tüzel/Gerçek Kişi Kamu Kurumu                                                                                                    |
|                                                                                                    | Yurtiçinde Yerleşik Tüzel/Gerçek Kişi         Yürtiçinde Yerleşik Tüzel/Gerçek Kişi         VERBİS Kayıt - Yurtiçinde Yerleşik Tüzel/Gerçek Kişi         ZERBİS'e kayıt olmak için lütfen öncelikle aşağıdaki formu doldurunuz.                                                                                                    | 'urtdışında Yerleşik Tüzel/Gerçek Kişi Kamu Kurumu                                                                                                    |
| 36 + 4 = ?       Cevap       ▲ Unvani/Adi Getir         • Yurtiçinde Yerleşik Tüzel Kişi ise bu tüzel kişiliğin vergi kimlik numarasını girip vergi dairesini seçerek 'Unvani/Adi Getir' butonuna tiklayınız.       • Yurtiçinde Yerleşik Gerçek Kişi ise bu gerçek kişinin varaa vergi kimlik numarasını girip vergi dairesini seçerek 'veya TC Kimlik Numarasını girerek 'Unvani/Adi Getir' butonuna tiklayınız.         • Vurtiçinde Yerleşik Gerçek Kişi ise bu gerçek kişinin varaa vergi kimlik numarasını girip vergi dairesini seçerek 'veya TC Kimlik Numarasını girerek 'Unvani/Adi Getir' butonuna tiklayınız.         • Unvani/Ad bilgisi Gelir İdaresi Başkanlığı / Nüfus ve Vatandaşlık İşleri Genel Müdürlüğü sisteminden anlık olarak alınmaktadır. Eğer unvan/ad bilgisinin hatalı olduğu düşür liğili kuruma başvurulması önerlimektedir.         feri Sorumlusunun Unvanı       • Veri Sorumlusunun Telefon Numarası         ////////////////////////////////////                                                                                                    | Yurtiçinde Yerleşik Tüzel/Gerçek Kişi         VERBİS Kayıt - Yurtiçinde Yerleşik Tüzel/Gerçek Kişi         /ERBİS'e kayıt olmak için lütfen öncelikle aşağıdaki formu doldurunuz.         Yurtiçinde Yerleşik Tüzel/Gerçek Kişi         Yurtiçinde Yerleşik Tüzel/Gerçek Kişi         Yurtiçinde Yerleşik Tüzel/Gerçek Kişi         Yurtiçinde Yerleşik Tüzel/Gerçek Kişi                                                                                                    | 'urtdışında Yerleşik Tüzel/Gerçek Kişi Kamu Kurumu<br>Vergi Dairesi                                                                                                    |
| Yurtiçinde Yerleşik Tüzel Kişi ise bu tüzel kişiliğin vergi kimlik numarasını girip vergi dairesini seçerek ''Unvanı/Adı Getir' butonuna tıklayınız.     Yurtiçinde Yerleşik Gerçek Kişi ise bu gerçek kişinin varsa vergi kimlik numarasını girip vergi dairesini seçerek veya TC Kimlik Numarasını girrek ''Unvanı/Adı Ge<br>butonuna tıklayınız. Unvanı/Ad bilgisi Gelir idaresi Başkanlığı / Nüfus ve Vatandaşlık İşleri Genel Müdürlüğü sisteminden anlık olarak alınmaktadır. Eğer unvanı/ad bilgisinin hatalı olduğu düşü<br>liğli kuruma başvurulması önerlimektedir.     /eri Sorumlusunun Unvani     /eri Sorumlusunun E-posta Adresi     /YKK tarafından bildirimler bu e-posta adresi üzerinden yapılacaktır.     Adres numarasını bilmiyorsanız <u>https://adres.nvi.gov.tr/Vatandasislemleri/AdresSorgu</u> linkini kullanmak suretiyle öğrenebilirsiniz.     /eri Sorumlusunun Adres Numarası     /eri Sorumlusunun Adres Numarası                                                                                                    | Yurtiçinde Yerleşik Tüzel/Gerçek Kişi         VERBİS Kayıt - Yurtiçinde Yerleşik Tüzel/Gerçek Kişi         VERBİS'e kayıt olmak için lütfen öncelikle aşağıdaki formu doldurunuz.         Yurtiçinde Yerleşik Tüzel/Gerçek Kişi         VerBİS'e kayıt olmak için lütfen öncelikle aşağıdaki formu doldurunuz.         Yurtiçinde Yerleşik Tüzel/Gerçek Kişi         VerBİS'e kayıt olmak için lütfen öncelikle aşağıdaki formu doldurunuz.                                                                                                    | Yurtdışında Yerleşik Tüzel/Gerçek Kişi Kamu Kurum<br>Yergi Dairesi<br>Lütfen vergi dairenizi seçiniz                                                                                                    |
| Yurtiçinde Yerleşik Gerçek Kişi ise bu üzel kışlığın vergi kımlık numarasını girçi vergi dairesin işeçek Vi Yununa tıklayınız. Uvanı/da İgişi Geiri daresi Başkanlığı / Nüfus ve Vatandaşlık İşleri Genel Müdürlüğü sisteminden anlık olarak alınmaktadır. Eğer unvan/ad bilgisinin hatalı olduğu düşü     ilgili kuruma başvurulması önerilmektedir.  feri Sorumlusunun Unvanı  feri Sorumlusunun E-posta Adresi  Veri Sorumlusunun Telefon Numarası  Veri Sorumlusunun Telefon Numarası  Veri Sorumlusunun Telefon Numarası  Veri Sorumlusunun Telefon Numarası  Veri Sorumlusunun Telefon Numarası  Veri Sorumlusunun Karası bilmiyorsanız <u>https://adres.nvi.gov.tr/Vatandasislemleri/AdresSorgu</u> linkini kullanmak suretiyle öğrenebilirsiniz.                                                                                                    | Yurtiçinde Yerleşik Tüzel/Gerçek Kişi         VERBİS Kayıt - Yurtiçinde Yerleşik Tüzel/Gerçek Kişi         VERBİS'e kayıt olmak için lütfen öncelikle aşağıdaki formu doldurunuz.         Yurtiçinde Yerleşik Tüzel/Gerçek Kişi         Versis'e tayıt olmak için lütfen öncelikle aşağıdaki formu doldurunuz.         Yurtiçinde Yerleşik Tüzel/Gerçek Kişi         Versis'e tayıt olmak için lütfen öncelikle aşağıdaki formu doldurunuz.         Yurtiçinde Yerleşik Tüzel/Gerçek Kişi         Versis'e tayıt olmak için lütfen öncelikle aşağıdaki formu doldurunuz.         Yurtiçinde Yerleşik Tüzel/Gerçek Kişi         Yerleşin Tüzel/Gerçek Kişi         Yerleşin Tüzel/Gerçek Kişi                                                                                                    | 'urtdışında Yerleşik Tüzel/Gerçek Kişi Kamu Kurum<br>Vergi Dairesi<br>Lütfen vergi dairenizi seçiniz                                                                                                    |
| Unvan/Ad bilgisi Gelir idaresi Başkanlığı / Nüfus ve Vatandaşlık İşleri Genel Müdürlüğü sisteminden anlık olarak alınmaktadır. Eğer unvan/ad bilgisinin hatalı olduğu düşü<br>ilgili kuruma başvurulması önerilmektedir.<br>feri Sorumlusunun Unvanı<br>feri Sorumlusunun E-posta Adresi<br>Veri Sorumlusunun Telefon Numarası<br>VKK tarafından bildirimler bu e-posta adresi üzerinden yapılacaktır.<br>Adres numarasını bilmiyorsanız <u>https://adres.nvi.gov.tr/Vatandasislemleri/AdresSorgu</u> linkini kullanmak suretiyle öğrenebilirsiniz.<br>'eri Sorumlusunun Adres Numarası<br>'eri Sorumlusunun Adres Numarası                                                                                                    | Yurtiçinde Yerleşik Tüzel/Gerçek Kişi         VERBİS Kayıt - Yurtiçinde Yerleşik Tüzel/Gerçek Kişi         VERBİS'e kayıt olmak için lütfen öncelikle aşağıdaki formu doldurunuz.         Yurtiçinde Yerleşik Tüzel/Gerçek Kişi         Yeri Sorumlusunun VKN/TCKN         36 + 4 = ?       Cevap                                                                                                    | 'urtdışında Yerleşik Tüzel/Gerçek Kişi Kamu Kurum<br>Vergi Dairesi<br>Lütfen vergi dairenizi seçiniz<br>▲ Unvanı/Adı Getir                                                                                                    |
| Veri Sorumlusunun Unvani         /eri Sorumlusunun E-posta Adresi         Veri Sorumlusunun Telefon Numarası         ////////////////////////////////////                                                                                                    | Yurtiçinde Yerleşik Tüzel/Gerçek Kişi         VERBİS Kayıt - Yurtiçinde Yerleşik Tüzel/Gerçek Kişi         VERBİS'e kayıt olmak için lütfen öncelikle aşağıdaki formu doldurunuz.         Yurtiçinde Yerleşik Tüzel/Gerçek Kişi         Verleşik Tüzel/Gerçek Kişi         36 + 4 = ?       Cevap         • Yurtiçinde Yerleşik Tüzel Kişi ise bu tüzel kişliğin vergi kimlik numarasını girlip.         • Yurtiçinde Yerleşik Tüzel Kişi ise bu tüzel kişliğin vergi kimlik numarasını girlip.                                                                                                    | Yurtdışında Yerleşik Tüzel/Gerçek Kişi Kamu Kurum<br>Vergi Dairesi<br>Lütfen vergi dairenizi seçiniz<br>Lütfen vergi dairenizi seçiniz<br>Lütfen vergi dairesini seçerek 'Unvanı/Adı Getir'<br>butonuna tiklayınız.<br>unı girip vergi dairesini seçerek 'Unvanı/Adı Getir' butonuna tiklayınız.                                                                                                    |
| Yeri Sorumlusunun Unvanı         feri Sorumlusunun E-posta Adresi         Veri Sorumlusunun Telefon Numarası         VKK tarafından bildirimler bu e-posta adresi üzerinden yapılacaktır.         Adres numarasını bilmiyorsanız <u>https://adres.nvi.gov.tr/Vatandasislemleri/AdresSorgu</u> linkini kullanmak suretiyle öğrenebilirsiniz.         Yeri Sorumlusunun Adres Numarası         'eri Sorumlusunun Adres Numarası         'arsa KEP (Kayıtlı Elektronik Posta) Adresi                                                                                                    | Yurtiçinde Yerleşik Tüzel/Gerçek Kişi         VERBİS Kayıt - Yurtiçinde Yerleşik Tüzel/Gerçek Kişi         VERBİS'e kayıt olmak için lütfen öncelikle aşağıdaki formu doldurunuz.         Yurtiçinde Yerleşik Tüzel/Gerçek Kişi         VerBİS'e kayıt olmak için lütfen öncelikle aşağıdaki formu doldurunuz.         Yurtiçinde Yerleşik Tüzel/Gerçek Kişi         VerBİS'e kayıt olmak için lütfen öncelikle aşağıdaki formu doldurunuz.         Yurtiçinde Yerleşik Tüzel/Gerçek Kişi         VerBİS'e kayıt olmak için lütfen öncelikle aşağıdaki formu doldurunuz.         Yurtiçinde Yerleşik Tüzel/Gerçek Kişi         VerBİS'e kayıt olmak için lütfen öncelikle aşağıdaki formu doldurunuz.         Yurtiçinde Yerleşik Güzel/Gerçek Kişi         36 + 4 = ?       Cevap         Urvan/Ad bilgisi Geri Idaresi Başkanlığı / Nüfus ve Yazındaşıkı İşleri Genel Müdürlüğü sişili kurunarasını girip         Urvan/Ad bilgisi Geri Idaresi Başkanlığı / Nüfus ve Yazındaşıkı İşleri Genel Müdürlüğü sişili kurunarasını girip                                                                                                    | Yurtdışında Yerleşik Tüzel/Gerçek Kişi Kamu Kurum<br>Vergi Dairesi<br>Lütfen vergi dairenizi seçiniz<br>Lütfen vergi dairenizi seçiniz<br>k Unvanı/Adı Getir<br>vergi dairesini seçerek 'Unvanı/Adı Getir' butonuna tiklayınız.<br>ını girip vergi dairesini seçerek veya TC Kimlik Numarasını girerek 'Unvanı/Adı Ge<br>isteeminden anlık olarek alınmaktadır. Eğer unvan/adı bilgisinin hatalı olduğu düşü                                                                                                    |
| Veri Sorumlusunun E-posta Adresi       Veri Sorumlusunun Telefon Numarası         VKK tarafından bildirimler bu e-posta adresi üzerinden yapılacaktır.       Adres numarasını bilmiyorsanız <u>https://adres.nvi.gov.tr/Vatandasislemleri/AdresSorgu</u> linkini kullanmak suretiyle öğrenebilirsiniz.         Idres numarasını bilmiyorsanız <u>https://adres.nvi.gov.tr/Vatandasislemleri/AdresSorgu</u> linkini kullanmak suretiyle öğrenebilirsiniz.         'leri Sorumlusunun Adres Numarası         'arsa KEP (Kayıtlı Elektronik Posta) Adresi                                                                                                    | Yurtiçinde Yerleşik Tüzel/Gerçek Kişi         VERBİS Kayıt - Yurtiçinde Yerleşik Tüzel/Gerçek Kişi         VERBİS'e kayıt olmak için lütfen öncelikle aşağıdaki formu doldurunuz.         Yurtiçinde Yerleşik Tüzel/Gerçek Kişi         Versi's arunulusunun VKN/TCKN         36 + 4 = ?       Cevap <ul> <li>Yurtiçinde Yerleşik Tüzel Kişi ise bu tüzel kişinin varsa vergi kimlik numarasını pirip.</li> <li>Yurtiçinde Yerleşik Gerçek Kişi ise bu gerçek kişinin varsa vergi kimlik numarasını pirip.</li> <li>Yurtiçinde Yerleşik Gerçek Kişi ise bu gerçek kişinin varsa vergi kimlik numarasını pirip.</li> <li>Yurtiçinde Yerleşik Gerçek Kişi ise bu gerçek kişinin varsa vergi kimlik numarasını pirip.</li> <li>Yurtiçinde Yerleşik Gerçek Kişi ise bu gerçek kişinin varsa vergi kimlik numarasını pirip.</li> <li>Yurtiçinde Yerleşik Gerçek Kişi ise bu gerçek kişinin varsa vergi kimlik numarasını pirip.</li> <li>Yurtiçinde Yerleşik Gerçek Kişi ise bu gerçek kişinin varsa vergi kimlik numarasını pirip.</li> <li>Yurtiçinde Yerleşik Gerçek Kişi ise bu gerçek kişinin varsa vergi kimlik numarasını pirip.</li> <li>Yurtiçinde Yerleşik Gerçek Kişi ise bu gerçek kişinin varsa vergi kimlik numarasını pirip.</li> <li>Yurtiçinde Yerleşik Gerçek Kişi ise bu gerçek kişinin varsa vergi kimlik numarasını pirip.</li> <li>Yurtişinde Yerleşik Gerçek Kişi ise bu gerçek kişirin gerçek kişinin varsa vergi kimlik numarasını pirip.</li> <li>Yurtişinde Yerleşik Gerçek Kişi ise bu gerçek kişinin varsa vergi kimlik numarasını pirip.</li> <li>Yurtişinde Yerleşik Gerçek Kişi ise bu gerçek kişinin varsa vergi kimlik numarasını pirip.</li> <li>Yurtişinde Yerleşik Gerçek Kişi ise bu gerçek kişin varanı yerleşik şişin varsa vergi kimlik numarasını piri</li></ul> | Yurtdışında Yerleşik Tüzel/Gerçek Kişi Kamu Kurum<br>Yergi Dairesi<br>Lütfen vergi dairenizi seçiniz<br>Lütfen vergi dairenizi seçiniz<br>Lütfen vergi dairesini seçerek 'Unvanı/Adı Getir'<br>butonuna tiklayınız.<br>unı girip vergi dairesini seçerek veya TC Kimlik Numarasını girerek 'Unvanı/Adı Getir'<br>isteminden anlık olarak alınmaktadır. Eğer unvan/ad bilgisinin hatalı olduğu düşü                                                                                                    |
| VKK tarafından bildirimler bu e-posta adresi üzerinden yapılacaktır.     VKK tarafından bildirimler bu e-posta adresi üzerinden yapılacaktır.       Adres numarasını bilmiyorsanız <u>https://adres.nvi.gov.tr/Vatandasislemleri/AdresSorgu</u> linkini kullanmak suretiyle öğrenebilirsiniz.                                                                                                    | Yurtiçinde Yerleşik Tüzel/Gerçek Kişi         VERBİS Kayıt - Yurtiçinde Yerleşik Tüzel/Gerçek Kişi         VERBİS'e kayıt olmak için lütfen öncelikle aşağıdaki formu doldurunuz.         Yurtiçinde Yerleşik Tüzel/Gerçek Kişi         Yurtiçinde Yerleşik Tüzel/Gerçek Kişi         Yurtiçinde Yerleşik Tüzel/Gerçek Kişi         Yurtiçinde Yerleşik Tüzel/Gerçek Kişi         Yurtiçinde Yerleşik Tüzel/Gerçek Kişi         Yurtiçinde Yerleşik Gerçek Kişi ise bu tüzel kişiliğin vergi kimlik numarasını girip         Yurtiçinde Yerleşik Gerçek Kişi ise bu tüzel kişiliğin varsa vergi kimlik numarasını girip         Urvan/Ad biğis Gelir İdaresi Başkanlığı / Nüfus ve Vatandaşik İşleri Genel Müdürlüğü sılığılı kuruma başvurulması önerilmektedir.         Yeri Sorumlusunun Unvanı                                                                                                    | Yurtdışında Yerleşik Tüzel/Gerçek Kişi Kamu Kurumı<br>Vergi Dairesi                                                                                                    |
| VKK tarafından bildirimler bu e-posta adresi üzerinden yapılacaktır.         Adres numarasını bilmiyorsanız <u>https://adres.nvi.gov.tr/Vatandasislemleri/AdresSorgu</u> linkini kullanmak suretiyle öğrenebilirsiniz.         'eri Sorumlusunun Adres Numarası         'arsa KEP (Kayıtlı Elektronik Posta) Adresi                                                                                                    | Yurtiçinde Yerleşik Tüzel/Gerçek Kişi         VERBİS Kayıt - Yurtiçinde Yerleşik Tüzel/Gerçek Kişi         VERBİS kayıt - Yurtiçinde Yerleşik Tüzel/Gerçek Kişi         VERBİS'e kayıt olmak için lütfen öncelikle aşağıdaki formu doldurunuz.         Yurtiçinde Yerleşik Tüzel/Gerçek Kişi         Verleşik Tüzel/Gerçek Kişi         36 + 4 = ?         Cevap.         • Yurtiçinde Yerleşik Tüzel Kişi ise bu tüzel kişiliğin vergi kimlik numarasını girip         • Yurtiçinde Yerleşik Gerçek Kişi ise bu tüzel kişiliğin vergi kimlik numarasını girip         • Yurtiçinde Yerleşik Gerçek Kişi ise bu gerçek kişinin varsa vergi kimlik numarasını girip         • Yurtiçinde Yerleşik Gerçek Kişi ise bu gerçek kişinin varsa vergi kimlik numarasını girip         • Yurtiçinde Yerleşik Tüzel Kişi ise bu tüzel kişiliğin vergi kimlik numarasını girip         • Yurtiçinde Yerleşik Gerçek Kişi ise bu gerçek kişinin varsa vergi kimlik numarasını girip         • Yurtişinde Yerleşik Gerçek Kişi ise bu gerçek kişinin varsa vergi kimlik numarasını girip         • Yurtişinde Yerleşik Greçek Kişi ise bu gerçek kişinin varsa vergi kimlik numarasını girip         • Yurtişinde Yerleşik Gerçek Kişi ise bu gerçek kişinin varsa vergi kimlik numarasını girip         • Yurtişinde Yerleşik Gerçek Kişi ise bu gerçek kişinin varsa vergi kimlik numarasını girip         • Yurtişinde Yerleşik Gerçek Kişi ise bu gerçek kişinin varsa vergi kimlik numarasını girip         • Yurtişinde Yerleşise Başkanlığı / Nüfus ve Vatandaşlık İşleri Genel Müdürl                                                                                                    | Yergi Dairesi<br>- Lütfen vergi dairenizi seçiniz<br>▲ Unvanı/Adı Getir<br>vergi dairesini seçerek 'Unvanı/Adı Getir' butonuna tiklayınz.<br>uni girip vergi dairesini seçerek veya TC Kimlik Numarasını girerek 'Unvanı/Adı Ge<br>isteminden anlık olarak alınmaktadır. Eğer unvan/ad bilgisinin hatalı olduğu düşü                                                                                                    |
| Adres numarasını bilmiyorsanız <u>https://adres.nvi.gov.tr/Vatandasislemleri/AdresSorgu</u> linkini kullanmak suretiyle öğrenebilirsiniz.<br>                                                                                                    | Yurtiçinde Yerleşik Tüzel/Gerçek Kişi         VERBİS Kayıt - Yurtiçinde Yerleşik Tüzel/Gerçek Kişi         VERBİS kayıt - Yurtiçinde Yerleşik Tüzel/Gerçek Kişi         VerBİS kayıt - Yurtiçinde Yerleşik Tüzel/Gerçek Kişi         Yurtiçinde Yerleşik Tüzel/Gerçek Kişi         Verl Sorumlusunun VKN/TCKN         36 + 4 = ?       Cevap         • Yurtiçinde Yerleşik Tüzel Kişi ise bu tüzel kişiliğin vergi kimlik numarasını girip         • Yurtiçinde Yerleşik Tüzel Kişi ise bu tüzel kişiliğin vergi kimlik numarasını girip         • Yurtiçinde Yerleşik Tüzel Kişi ise bu tüzel kişiliğin vergi kimlik numarasını girip         • Yurtiçinde Yerleşik Tüzel Kişi ise bu tüzel kişiliğin vergi kimlik numarasını girip         • Yurtiçinde Yerleşik Tüzel Kişi ise bu tüzel kişiliğin vergi kimlik numarasını girip         • Yurtiçinde Yerleşik Tüzel Kişi ise bu tüzel kişiliğin vergi kimlik numarasını girip         • Yurtiçinde Yerleşik Tüzel Kişi ise bu gerçek kişinin vara vergi kimlik numarasını girip         • Yurtiçinde Yerleşik Tüzel Kişi ise bu gerçek kişinin vara vergi kimlik numarasını girip         • Yurtiçinde Yerleşik Tüzel Kişi ise bu gerçek kişinin vara vergi kimlik numarasını girip         • Yurtiçinde Yerleşik Tüzel Kişi ise bu gerçek Kişi ise bu gerçek kişinin vara vergi kimlik numarasını girip         • Yurtiçinde Yerleşik Tüzel Kişi ise bu gerçek kişinin vara vergi kimlik numarasını girip         • Yurtiçinde Yerleşik Tüzel Kişi ise bu gerçek kişinin vara vergi kimlik numarasını girip                                                                                                    | Yergi Dairesi                                                                                                    |
| ieri Sorumlusunun Adres Numarası                                                                                                    | Yurtiçinde Yerleşik Tüzel/Gerçek Kişi         VERBİS Kayıt - Yurtiçinde Yerleşik Tüzel/Gerçek Kişi         VERBİS'e kayıt olmak için lütfen öncelikle aşağıdaki formu doldurunuz.         Yurtiçinde Yerleşik Tüzel/Gerçek Kişi         Versi's orumlusunun VKN/TCKN         36 + 4 = ?       Cevap         • Yurtiçinde Yerleşik Tüzel/Gerçek Kişi ise bu tüzel kişinin varası vergi kimlik numarasını girlip.         • Yurtiçinde Yerleşik Tüzel/Gerçek Kişi ise bu tüzel kişinin varası vergi kimlik numarasını girlip.         • Yurtiçinde Yerleşik Gerçek Kişi ise bu gerçek kişinin varası vergi kimlik numarasını girlip.         • Yurtiçinde Yerleşik Gerçek Kişi ise bu gerçek kişinin varası vergi kimlik numarasını girlip.         • Yurtiçinde Yerleşik Gerçek Kişi ise bu gerçek kişinin varası vergi kimlik numarasını girlip.         • Yurtiçinde Yerleşik Gerçek Kişi ise bu gerçek kişinin varası vergi kimlik numarasını girlip.         • Yurtiçinde Yerleşik Gerçek Kişi ise bu gerçek kişi ise bu gerçek kişinin varası vergi kimlik numarasını girlip.         • Yurtiçinde Yerleşik Gerçek Kişi ise bu gerçek kişi ise bu gerçek kişi ise bu gerçek                                                                   | Yergi Dairesi                                                                                                    |
| reri Sorumiusunun Adres Numarasi                                                                                                    | Yurtiçinde Yerleşik Tüzel/Gerçek Kişi         VERBİS Kayıt - Yurtiçinde Yerleşik Tüzel/Gerçek Kişi         VERBİS kayıt olmak için lütfen öncelikle aşağıdaki formu doldurunuz.         Yurtiçinde Yerleşik Tüzel/Gerçek Kişi         Verleşik Tüzel/Gerçek Kişi         Yurtiçinde Yerleşik Tüzel/Gerçek Kişi         Yurtiçinde Yerleşik Gerçek Kişi         Yer         36 + 4 = ?       Cevap         • Yurtiçinde Yerleşik Gerçek Kişi ise bu tüzel kişiliğin vergi kimlik numarasını girip         • Yurtiçinde Yerleşik Gerçek Kişi ise bu gerçek kişinin varsa vergi kimlik numarasını girip         • Yurtiçinde Yerleşik Gerçek Kişi ise bu gerçek kişinin varsa vergi kimlik numarasını girip         • Yurtiçinde Yerleşik Gerçek Kişi ise bu gerçek kişinin varsa vergi kimlik numarasını girip         • Yurtiçinde Yerleşik Gerçek Kişi ise bu gerçek kişine denel Müdürlüğü sığılı kuruma başvurulması önerilmektedir.         Veri Sorumlusunun Unvanı         /eri Sorumlusunun E-posta Adresi         CYKK tarafından bildirimler bu e-posta adresi üzerinden yapılacaktır.         Adres numarasını bilmiyorsanız htşışzız/ladres nul, gov tz/Vatandaşislemleri/AdresSorgu                                                                                                    | Yergi Dairesi                                                                                                    |
| 'arsa KEP (Kayıtlı Elektronik Posta) Adresi                                                                                                    | Yurtiçinde Yerleşik Tüzel/Gerçek Kişi         VERBİS Kayıt - Yurtiçinde Yerleşik Tüzel/Gerçek Kişi         VERBİS'e kayıt olmak için lütfen öncelikle aşağıdaki formu doldurunuz.         Yurtiçinde Yerleşik Tüzel/Gerçek Kişi         Verleşik Tüzel/Gerçek Kişi         Verleşik Tüzel/Gerçek Kişi         Verleşik Tüzel/Gerçek Kişi         Verleşik Tüzel/Gerçek Kişi         Verleşik Tüzel/Gerçek Kişi         Verleşik Tüzel/Gerçek Kişi         Verleşik Tüzel/Gerçek Kişi ise bu tüzel kişiliğin vergi kimlik numarasını girip         • Yurtiçinde Yerleşik Gerçek Kişi ise bu gerçek kişinin vara vergi kimlik numarasını girip         • Yurtiçinde Yerleşik Gerçek Kişi ise bu gerçek kişinin vara vergi kimlik numarasını girip         • Yurtiçinde Yerleşik Greçek Kişi ise bu gerçek kişinin vara vergi kimlik numarasını girip         • Yurtiçinde Yerleşik Greçek Kişi ise bu gerçek kişinin vara vergi kimlik numarasını bu bu gerçek kişinin vara vergi kimlik numarasını girip         • Yurtiçinde Yerleşik Gerçek Kişi ise bu gerçek kişinin vara vergi kimlik numarasını bu bu gerçek kişi ise bu gerçek kişinin vara vergi kimlik numarasını girip         • Yurtiçinde Yerleşik Gerçek Adresi         Veri Sorumlusunun Unvanı         Veri Sorumlusunun E-posta Adresi         VYKK tarafından bildirimler bu e-posta adresi üzerinden yapılacaktır.         Adres numarasını bilmiyorsanız https://adres.nui.gov.tr/Vatandasislemleri/AdresSorgu                                                                                                    | Yergi Dairesi Lütfen vergi dairenizi seçiniz Lütfen vergi dairenizi seçiniz Lütfen vergi dairenizi seçiniz Lütfen vergi dairesini seçerek 'Unvanı/Adı Getir Unvanı/Adı Getir                                                                                                  |
|                                                                                                    | Yurtiçinde Yerleşik Tüzel/Gerçek Kişi         VERBİS Kayıt - Yurtiçinde Yerleşik Tüzel/Gerçek Kişi         ZERBİS kayıt - Yurtiçinde Yerleşik Tüzel/Gerçek Kişi         ZerBİS kayıt olmak için lütfen öncelikle aşağıdaki formu doldurunuz.         Yurtiçinde Yerleşik Tüzel/Gerçek Kişi         ZerBİS e kayıt olmak için lütfen öncelikle aşağıdaki formu doldurunuz.         Yurtiçinde Yerleşik Tüzel/Gerçek Kişi         ZerBİS e kayıt olmak için lütfen öncelikle aşağıdaki formu doldurunuz.         Yurtiçinde Yerleşik Tüzel/Gerçek Kişi         ZerBİS e kayıt olmak için lütfen öncelikle aşağıdaki formu doldurunuz.         36 + 4 = ?         Cevap         • Yurtiçinde Yerleşik Tüzel Kişi ise bu tüzel kişiliğin vergi kimlik numarasını girip         • Yurtiçinde Yerleşik Gerçek Kişi ise bu gerçek kişinin vara vergi kimlik numarası bu burana bilayınız.         Unvan/Ad bilgisi Gelir İdaresi Başkanlığı / Nüfus ve Vatandaşlık İşleri Genel Müdürlüğü ti gili kuruma başıyurulması önerimektedir.         Yeri Sorumlusunun Unvanı         Yeri Sorumlusunun E-posta Adresi         XKK tarafından bildirimler bu e-posta adresi üzerinden yapılacaktır.         Adres numarasını bilmiyorsanız https://adres.nui.gov.tr/Vatandaşislemleri/AdresSorgul         Yeri Sorumlusunun Adres Numarası                                                                                                    | Yergi Dairesi                                                                                                    |
|                                                                                                    | Yurtiçinde Yerleşik Tüzel/Gerçek Kişi         KERBİS Kayıt - Yurtiçinde Yerleşik Tüzel/Gerçek Kişi         ERBİS'e kayıt olmak için lütfen öncelikle aşağıdaki formu doldurunuz.         Yurtiçinde Yerleşik Tüzel/Gerçek Kişi         Yerl Sorumlusunun VKN/TCKN         36 + 4 = ?       Cevap         • Yurtiçinde Yerleşik Tüzel Kişi ise bu tüzel kişiliğin verği kimlik numarasını girlip         • Yurtiçinde Yerleşik Tüzel Kişi ise bu tüzel kişiliğin varşa verği kimlik numarasını girlip         • Yurtiçinde Yerleşik Tüzel Kişi ise bu tüzel kişiliğin varşa verği kimlik numarasını girlip         • Yurtiçinde Yerleşik Tüzel Kişi ise bu tüzel kişiliğin varşa vergi kimlik numarasını girlip         • Yurtiçinde Yerleşik Tüzel Kişi ise bu tüzel kişiliğin varşa vergi kimlik numarasını girlip         • Yurtiçinde Yerleşik Tüzel Kişi ise bu gerçek kişinin varsa vergi kimlik numarasını butonuna tükayınız.         • Yuratiçinde Yerleşik Tüzel Kişi ise bu gerçek kişinin varsa vergi kimlik numarasını butonuna tükayınız.         • Yuratiçinde Yerleşik Tüzel Kişi ise bu gerçek kişinin varsa vergi kimlik numarasını butonuna tükayınız.         • Yuratiçinde Yerleşik Tüzel Kişi ise bu gerçek kişinin varsa vergi kimlik numarası         • Yuratiçinde Yerleşik Tüzel Kişi ise bu gerçek kişinin varsa vergi kimlik numarası         • Yuratiçinde Yerleşik Tüzel Kişi ise bu gerçek kişi ise bu gerçek kişinin varsa vergi kimlik numarası         • Yuratiçinde Yerleşik Tüzel Yerleşik Tüzel Yerleşik Tüzel Yerleşişi tüzel Yerleşik         Yuratiçinde Ye                                                                                                    | Yergi Dairesi       Kamu Kurumu         - Lütfen vergi dairenizi seçiniz       ▲ Unvanı/Adı Getir         Yergi dairesini seçerek 'Unvanı/Adı Getir' butonuna tiklayınız.       Imagin vergi dairesini seçerek 'Unvanı/Adı Getir' butonuna tiklayınız.         urigin vergi dairesini seçerek 'Unvanı/Adı Getir' butonuna tiklayınız.       Imagin vergi dairesini seçerek 'Unvanı/Adı Getir' butonuna tiklayınız.         Initari kalınınaktadır. Eğer unvan/ad bilgisinin hatalı olduğu düşür       Imagin vergi dairesini seçerek 'Unvanı/Adı Getir' butonuna tiklayınız.         Initari kalınınaktadır. Eğer unvan/ad bilgisinin hatalı olduğu düşür       Imagin vergi dairesini seçerek 'Unvanı/Adı Getir' butonuna tiklayınız.         Initari kalınınaktadır. Eğer unvan/ad bilgisinin hatalı olduğu düşür       Imagin yergi dairesini seçerek 'Unvanı/Adı Getir' butonuna'tiklayınız. |

Kişisel Verileri Koruma Kurun

"Kayıt Olun" ve "Yurtiçinde Yerleşik Tüzel/ Gerçek Kişi" butonu üzerinden gerekli bilgiler girilerek Bilgi Formu doldurulur.

## ÖNEMLİ HATIRLATMALAR

- Başarılı bir şekilde ad/unvan bilgisinin sistem aracılığıyla ekrana getirilmesi akabinde "Veri Sorumlusunun E-posta Adresi" ve "Telefon Numarası" bilgileri görüldüğü üzere doğru ve güncel olarak girilir. Bu bilgiler zorunlu alan olarak belirlenmiştir.
- Burada girişi yapılan e-posta adresinin, kurumsal elektronik posta adresi olması önerilmektedir. Zira bundan sonraki tüm sisteme girişlerde kullanılacak "kullanıcı adı" ve "parola" ile VERBİS'e ait tüm bilgilendirmeler de bu adres aracılığıyla yapılacaktır.
- Telefon numarası alanına GSM veya sabit hat numarası girilebilecektir. Ancak elektronik posta gönderiminde herhangi bir sorun yaşanması ihtimali göz önüne alınarak SMS gönderilebilmesi için GSM numarası yazılması önerilmektedir.

| KIDDEL VERLEDI KORUMA KURUNU                                                                                                    |                                                                   |           |
|----------------------------------------------------------------------------------------------------|-------------------------------------------------------------------|-----------|
| VERBİS Kayıt - Yurtiçinde Yerleşik Tüzel/Gerçek Kişi                                                                                                    |                                                                   |           |
| VERBİS'e kayıt olmak için lütfen öncelikle aşağıdaki formu doldurunu                                                                                                    | ž.                                                                |           |
| Yurticinde Yerlesik Tüzel/Gercek Kisi                                                                                                    |                                                                   |           |
| Veri Sorumlusunun VKN/TCKN                                                                                                    | Vergi Dairesi                                                     |           |
| Mind Printer (                                                                                                    | Lütfen vergi dairenizi seçiniz                                    | *         |
| 30 + 3 = ? Cevap                                                                                                    | 📥 Unvanı/Adı Getir                                                |           |
|                                                                                                    |                                                                   |           |
| Veri Sorumlusunun Unvanı<br>MU***** U***                                                                                                    |                                                                   |           |
| Veri Sorumlusunun Unvanı<br>MU***** U***<br>Veri Sorumlusunun E-posta Adresi                                                                                                    | Veri Sorumlusunun Telefon Numarası                                |           |
| Veri Sorumlusunun Unvanı<br>MU***** U***<br>Veri Sorumlusunun E-posta Adresi                                                                                                    | Veri Sorumlusunun Telefon Numarası                                |           |
| Veri Sorumlusunun Unvanı<br>MU***** U***<br>Veri Sorumlusunun E-posta Adresi<br>KVKK tarafından bildirimler bu e-posta adresi üzerinden yapılacaktır.                                                                                                    | Veri Sorumlusunun Telefon Numarası                                |           |
| Veri Sorumlusunun Unvanı<br>MU***** U***<br>Veri Sorumlusunun E-posta Adresi<br>KVKK tarafından bildirimler bu e-posta adresi üzerinden yapılacaktır.<br>Adres numarasını bilmiyorsanız <u>https://adres.nvi.gov.tr/Vatandasi</u>                                                                                    | Veri Sorumlusunun Telefon Numarası                                |           |
| Veri Sorumlusunun Unvanı<br>MU***** U***<br>Veri Sorumlusunun E-posta Adresi<br>KVKK tarafından bildirimler bu e-posta adresi üzerinden yapılacaktır.<br>Adres numarasını bilmiyorsanız <u>https://adres.nvi.gov.tr/Vatandasi</u><br>Veri Sorumlusunun Adres Numarası                                                | Veri Sorumlusunun Telefon Numarası                                |           |
| Veri Sorumlusunun Unvanı<br>MU***** U***<br>Veri Sorumlusunun E-posta Adresi<br>KVKK tarafından bildirimler bu e-posta adresi üzerinden yapılacaktır.<br>Adres numarasını bilmiyorsanız <u>https://adres.nvi.gov.tr/Vatandasi</u><br>Veri Sorumlusunun Adres Numarası<br>Varsa KEP (Kayıtlı Elektronik Posta) Adresi | Veri Sorumlusunun Telefon Numarası                                |           |
| Veri Sorumlusunun Unvanı<br>MU***** U***<br>Veri Sorumlusunun E-posta Adresi<br>KVKK tarafından bildirimler bu e-posta adresi üzerinden yapılacaktır.<br>Adres numarasını bilmiyorsanız <u>https://adres.nvi.gov.tr/Vatandast</u><br>Veri Sorumlusunun Adres Numarası<br>Varsa KEP (Kayıtlı Elektronik Posta) Adresi | Veri Sorumlusunun Telefon Numarası                                |           |
| Veri Sorumlusunun Unvanı<br>MU***** U***<br>Veri Sorumlusunun E-posta Adresi<br>KVKK tarafından bildirimler bu e-posta adresi üzerinden yapılacaktır.<br>Adres numarasını bilmiyorsanız <u>https://adres.nvi.gov.tr/Vatandasi</u><br>Veri Sorumlusunun Adres Numarası<br>Varsa KEP (Kayıtlı Elektronik Posta) Adresi | slemleri/AdresSorgu linkini kullanmak suretiyle öğrenebilirsiniz. | E) Kaydet |

#### 2. Bilgi Formu'nun Kuruma İletilmesi:

Başvuru Formu'nun bir kopyası Veri Sorumlusuna ait bir kayıtlı elektronik posta adresi («KEP») varsa e-posta ile, yoksa imzalı, kaşe veya mühürlü bir şekilde kargo ile Kişisel Verileri Koruma Kurumu'na iletilir.

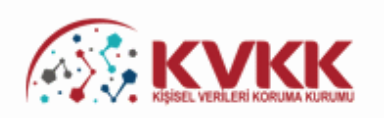

#### Başvurunuz Alındı

İmzalı, kaşe veya mühürlü bir şekilde kargo ile Kişisel Verileri Koruma Kurumu'na iletilir. VERBİS'e kayıt için başvurunuz alınmıştır. Başvurunuzun geçerli olması için lütfen "Başvuru Formunu Görüntüle" butonuna tıklayınız. Buradan, tarafınızca girilen bilgilerle oluşturulmuş olan başvuru formunu görüntüleyebilir ve bilgisayarınıza kaydedebilirsiniz.

Eğer başvuru formunu düzenlerken KEP adresi belirtmemişseniz "Başvuru Formunu Görüntüle" butonuna tıklayarak oluşturulacak PDF formatındaki bilgi formunun çıktısını alıp ıslak imzalı ve kaşeli veya mühürlü şekilde Kişisel Verileri Koruma Kurumu Başkanlığına (Adres: Nasuh Akar Mahallesi 1407. Sokak No: 4 Balgat / Çankaya / ANKARA) posta yoluyla iletmeniz gerekmektedir.

Eğer başvuru formunu düzenlerken KEP adresi belirtmişseniz "Başvuru Formunu Görüntüle" butonuna tıklayarak oluşturulacak PDF formatındaki bilgi formunun KEP adresi aracılığıyla ve kayıtlı elektronik postanın "Subject" (Konu) bölümüne aşağıdaki "Başvuru Numaranızı" yazarak Kurumumuzun KEP adresine (kvkk.verbis@hs01.kep.tr) iletmeniz gerekmektedir.

Başvuru Formu Kurumumuzca teslim alındıktan sonra başvuru değerlendirilecek ve bilgi formunda belirtilen elektronik posta adresine en kısa sürede sonuçla ilgili bilgi maili gönderilecektir.

Başvuru numaranız (📖) ve doğrulama kodunuz (🛄 👘 ) ile başvuru durumunuzu sorgulayabilirsiniz.

| Başvuru No         | Başvuru Durumu |
|--------------------|----------------|
|                    | Başvuru Alındı |
| Veri Sorumlusu Adı |                |
|                    |                |
|                    |                |

#### Veri Sorumluları Sicil Bilgi Sistemi Başvuru Formu

| Başvuru Türü       | : Yurtiçinde Yerleşik Tüzel/Gerçek Kişi                                                                         |
|--------------------|----------------------------------------------------------------------------------------------------|
| Başvuru Tarihi     | Consequence of the second second second second second second second second second second second second second s |
| Başvuru No         | : Instanting state of                                                                                           |
| Veri Sorumlusu Adı | Contract of the later                                                                                           |
| VKN/TCKN           |                                                                                                    |
| Vergi Dairesi      | :                                                                                                    |
| Telefon Numarası   | COLUMNER OTHER IS                                                                                               |
| E-posta Adresi     | CONTRACTOR OF TAXABLE AND                                                                                       |
| Adres Numarası     | CONTRACTOR AND A                                                                                                |
| Adres              | 14                                                                                                    |
| KEP Adresi         | :                                                                                                    |

Veri Sorumluları Sicili Hakkında Yönetmeliğin 9 uncu maddesi gereği Kişisel Verileri Koruma Kurumunc iletilmek üzere hazırlanmış olan bu başvuru formunda yer alan bilgilerin eksiksiz, doğru ve güncel olduğunu kablu te tahhût ediyorum.

İmza & Kaşe / Mühür

#### Örnek belge

## 3. VERBİS'e Giriş ve İrtibat Kişisi Atanması:

Kurum tarafından e-posta yoluyla iletilen kullanıcı adı ve şifre ile verbis.kvkk.gov.tr adresi üzerinden "Veri Sorumlusu Yönetici Girişi" butonu aracılığıyla VERBİS'e giriş yapılır.

Ekranın sol bölümünde yer alan "İrtibat Kişisi" seçeneği seçilir ve gerekli bilgiler girilerek Türkiye'de yerleşik ve Türkiye Cumhuriyeti vatandaşı bir gerçek kişi "İrtibat Kişisi" olarak atanır.

| Kullanıcı Adı                                                                                                    |                                                                                                    | KVKK                                                                                                    |
|----------------------------------------------------------------------------------------------------|----------------------------------------------------------------------------------------------------|----------------------------------------------------------------------------------------------------|
| 80002586                                                                                                    |                                                                                                    |                                                                                                    |
| Parola                                                                                                    |                                                                                                    | Değerli Kullanıcımız;                                                                                                    |
| Parolami unuttum                                                                                                    | Giriş Yap<br>Bir hesabınız yok mu?<br>Kayıt Olun                                                                                                    | Kişisel Verileri Koruma Kurumu Veri Sorumluları Sicil Bilgi<br>Sistemine (VERBİS) hoşgeldiniz.<br>Sisteme giriş yapabilmek için;<br>Eğer daha önce başvuru formu doldurarak göndermiş ve<br>akabinde de Kurumumuzca tarafınıza "kullanıcı adı" ve "parola"<br>iletilmişse, öncelikle sol taraftaki alanlara bu kullanıcı adı ve<br>parolayı yazmanız ve "Giriş Yap" butonuna tıklamanız<br>gerekmektedir.<br>Eğer daha önce başvuru formu doldurarak göndermemişseniz<br>en alttaki "Kayıt Olun" butonuna tıklamanız ve gelen ekranda<br>ilgili alanları doldurarak başvuru formu oluşturmanız<br>gerekmektedir.<br>Daha önce başvuru yaptıysanız, başvuru durumunuz ile<br>başvuru formunuzun örmeğini Başvuru Kontrol sayfasından<br>giriş yaparak görebilirsiniz. |
| KYKK                                                                                                    | ■<br>VERBİS Anasayfa                                                                                                    | 🗎 24.12.2018 🧿 10:36:59 🕞 Çıkış Yap                                                                                                    |
| Veri Sorumlusu                                                                                                    | Veri Sorumlusu<br>KİŞİSEL VERİLERİ KORUMA KU                                                                                                    | JRUMU BAŞKANLIĞI                                                                                                    |
| <ul> <li>Veri Sorumlusu Bilgi<br/>Güncelleme</li> <li>irtibat Kişisi</li> <li>bilgirili</li> <li>Parola Değiştirme</li> <li>Kayıt Silme Talebi</li> </ul> | Bilgilendirme<br>VERBİS ile ilgili bilinmesi gereken bazı hususlar aş<br>Kayıt yükümlüsü olan veri sorumlularınca, Kanun<br>VERBİS'e bildirim yapabilmesi için bir gerçek kişiy<br>Atamış olduğunuz irtibat kişisi tarafından yapılaca | ağıdaki gibidir.<br>ve Yönetmelikte belirtilen bilgilerin VERBİS'e girilmesi gerekmektedir.<br>i <b>İrtibat Kişisi</b> olarak atamanız gerekmektedir.<br>ak bildirimi, <b>Bildirim</b> ekranından görüntüleyebilirsiniz.                                                                                                    |
|                                                                                                    | VERBİS üzerinden yapılan tüm işlemler veri so                                                                                                    | rumlusunun sorumluluğundadır.                                                                                                    |

Daha önceden herhangi bir İrtibat Kişisi atanmadığı için "İrtibat Kişisi Bulunmamaktadır" uyarısı gelir ve "İrtibat Kişisi Ata" kutucuğuna giriş yapılarak atama işlemine devam edilir.

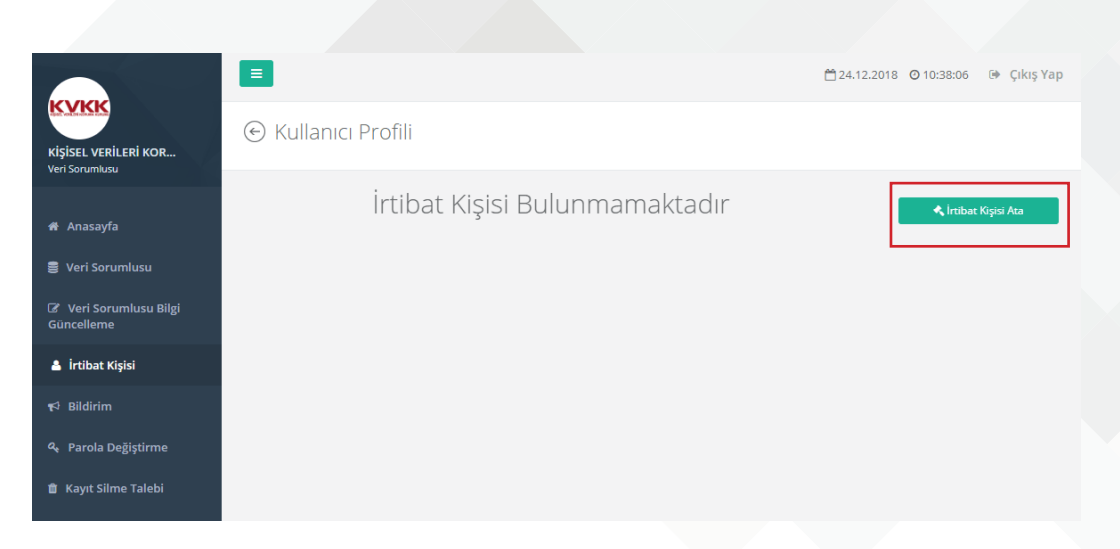

"İrtibat Kisisi Tanımlama" sayfasında "TC Kimlik Numarası" alanına, irtibat kisisi olarak atanmak istenen Türkiye Cumhuriyeti vatandaşı gerçek kişinin TC kimlik numarasının girilmesi akabinde "MERNİS'ten Getir" butonuna tıklanır İrtibat Kişisinin bilgileri sistem tarafından otomatik olarak getirilir.

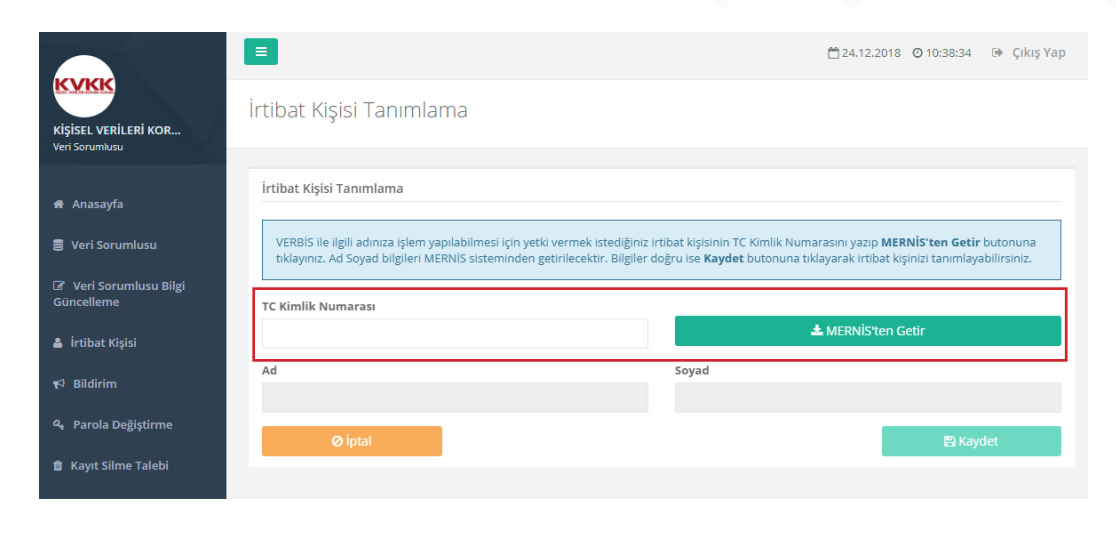

"Başarılı" uyarısıyla getirilen kimlik bilgileri kontrol edilir ve "Kaydet" butonu tıklanarak İrtibat Kişisi atama işlemleri tamamlanır.

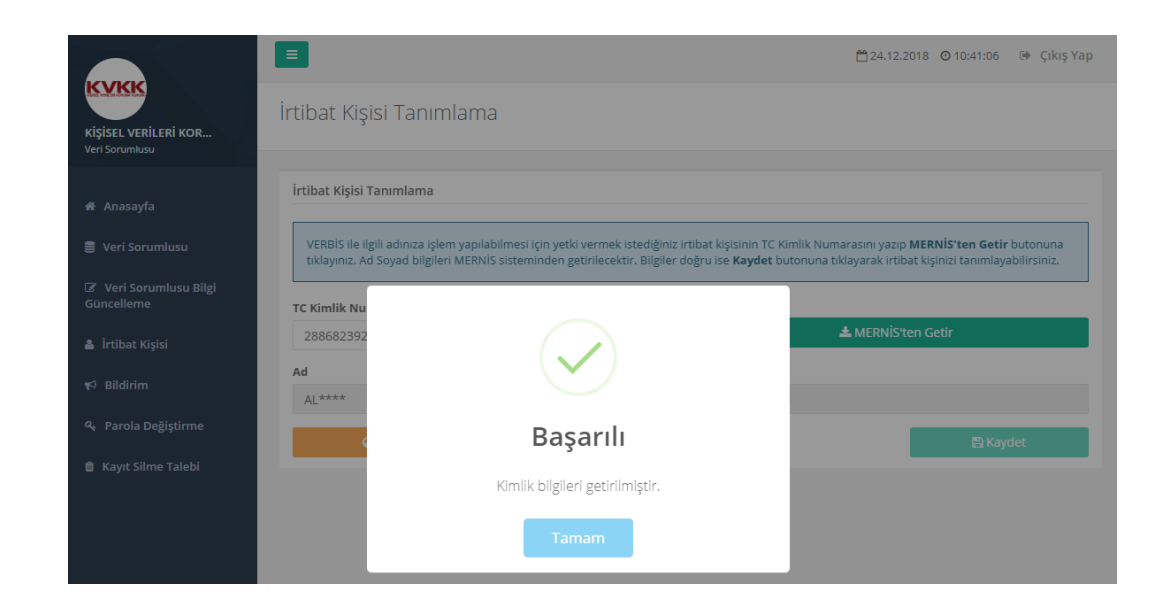

#### 4.Yönetici Panelinden Çıkış Yapılması ve İrtibat Kişisi Olarak Sisteme Girilmesi:

Sağ üst kısımda bunan "Çıkış" butonu aracılığıyla Yönetici panelinden çıkış yapılır. Ardından tekrar verbis.kvkk.gov.tr adresine gidilir ve "Sicile Kayıt" butonuna tıklanır.

Atanan İrtibat Kişisi tarafından E-devlet giriş bilgileri üzerinden sisteme girilir.

#### Sicile Kayıt

Sicile Kayıt butonu, veri sorumlusunca irtibat kişisi olarak atanmış olan kişi tarafından giriş yapılması ve "e-devlet kapısı" üzerinden doğrulanması akabinde veri sorumlusuna ait Sicil kaydının tamamlanabileceği bölümdür.

Sicile Kayıt

кукк

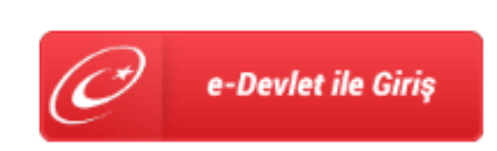

#### Değerli Kullanıcımız;

Kişisel Verileri Koruma Kurumu Veri Sorumluları Sicil Bilgi Sistemine (VERBİS) hoşgeldiniz.

Sisteme giriş yapabilmek için, öncelikle sol taraftaki butona tıklayarak e-devlet üzerinden giriş yapmanız gerekmektedir.

Kişisel Verileri Koruma Kurumu

#### 5. İrtibat Kişisi Tarafından Profilin Güncellenmesi:

Bildirim aşamasına geçmeden önce profil güncellemesi yapılması ve eksik bilgilerin girilmesi gerekmektedir.

İrtibat kişisi tarafından ana ekranda bulunan "Profili Güncelle" butonu üzerinden iletişim bilgileri girilir ve sisteme kaydedilir.

Kaydetme işleminden sonra İrtibat Kişisi profil bilgilerinin %100 olması akabinde sol tarafta yer alan menülerde "Veri Sorumlusu" ve "Bildirim" sekmesi görünecektir.

|                  | Ξ.                                                                                                    | 🗂 💿 🖉 🖗 Çıkış Yap         |
|------------------|----------------------------------------------------------------------------------------------------|---------------------------|
| Irlibat Kişisi   | Kullanıcı Profili                                                                                                    |                           |
| # Anasayfa       | Profil Durumu                                                                                                    |                           |
| 🛔 Profil         |                                                                                                    |                           |
| 🛢 Veri Sorumlusu | Profiliniz % 100 oranında tamamlanmıştır.<br>Artılı sizi irtibat kisisi olarak tanımlavan veri sorumlusu ile iloili islem vapabili | rsiniz.                   |
| ¶∜ Bildirim      |                                                                                                    |                           |
|                  | İrtibat Kişisi                                                                                                    | sisteme Danii Olougu Tann |
|                  | Taahhütname Durumu                                                                                                    | Taahhütname Kabul Tarihi  |
|                  | Kabul edildi                                                                                                    | \$185-3010 (F-2010e       |

#### 6. Bildirim Ekranına Girilmesi:

VERBİS'e bilgi girişi için bildirim işlemlerini yapmak üzere İrtibat Kişisi tarafından öncelikle sol sütunda bulunan "Bildirim" sekmesine tıklanarak giriş sağlanır ve "**Yeni Bildirim Oluştur"** kutucuğuna tıklanarak devam edilir.

|                           |                          | =                                                                                                    | 🗂 💿 🕞 Çıkış Yap         |
|---------------------------|--------------------------|----------------------------------------------------------------------------------------------------|-------------------------|
|                           | KYKK                     | Bildirimler                                                                                                    |                         |
| İrtibat                   | İrtibat Kişisi           |                                                                                                    |                         |
| kișisince,                | # Anasayfa               | Bildirimler                                                                                                    |                         |
| kendisini<br>atavan "Veri | 📥 Profil                 |                                                                                                    | + Yeni Bildirim Oluştur |
| Sorumlusu"                | 🛢 Veri Sorumlusu         | Bir bildirim bulunamadı. Yeni bir bildirim oluşturmak için Yeni Bildirim Oluştur butonuna tıklayınız.                      |                         |
| bilgisi                   | <b>ę</b> ⊅ Bildirim      |                                                                                                    |                         |
| goruntulenir,<br>"Devam"  |                          |                                                                                                    | 🗂 🧿 🕩 Çıkış Yap         |
| butonuna                  | KYKK                     | 🕤 Bildirim   Veri Sorumlusu Seçimi                                                                                         |                         |
| tiklanarak                | İrtibat Kişisi           |                                                                                                    |                         |
| bildirim<br>ekranına      | # Anasayfa               | Yeni Bildirim                                                                                                    |                         |
| geçilir.                  | 🛔 Profil                 | Sizi irtibat kişisi olarak atayan veri sorumlusu bilgisi aşağıdadır.<br>Bildirime başlamak için Devam butonuna tiklayınız. |                         |
|                           | 🛢 Veri Sorumlusu         |                                                                                                    |                         |
|                           | ¶⊄ <sup>1</sup> Bildirim | KİŞİSEL VERİLERİ KORUMA KURUMU BAŞKANLIĞI                                                                                  | Devam                   |

#### 7. Veri Kategorilerinin Sisteme Aktarılması:

Bildirim işlemleri, veri sorumlusunun işlemekte olduğu "Veri Kategorisi" sekmesi ile başlar. Bu adımda toplam 25 adet veri kategorisi bulunmaktadır. Bu veri kategorilerinin her biri için tek tek bilgi girişinin yapılması gerekmektedir.

Bu aşamada Kişisel Veri İşleme Envanteri ile tespit edilen "Veri Kategorileri" sırayla sistemde seçilir. Çıkan ekranlarda ilgili Veri Kategorisi işleniyorsa, "..... veri kategorisine ait kişisel veriler işlenmektedir." kutucuğu işaretlenir ve **"Kaydet ve Devam Et"** butonuna tıklanır. İlgili Veri Kategorisinin işlenmemesi halinde "Bu kişisel veri kategorisi ile ilgili hiçbir kişisel veri işlenmediğini taahhüt ederim" seçeneği işaretlenir ve "Kaydet ve Devam Et" butonuna tıklanır. tıklanır.

Bu işlem her bir Veri Kategorisi için tekrarlanır. Bilgi girişi yapılmış olan Veri Kategorileri, sağ tarafta yer alan sekmelerde yeşil renkli olarak gösterilmektedir.

\*Seçeneklerde yer almayan Veri Kategorileri için "Diğer" seçeneği aracılığıyla ekleme yapılır.

|                | =                                                                                           | 🗂 💮 💮 🕞 Çıkış Yap                                  |                   |
|----------------|---------------------------------------------------------------------------------------------|----------------------------------------------------|-------------------|
| KYKK           | Bildirim   Veri Kategorileri                                                                |                                                    |                   |
| tibat Kişisi   |                                                                                             |                                                    |                   |
| -              | Kimlik                                                                                      | Bildirim Gör                                       | Bildirim Gör      |
| 🕈 Anasayfa     | Bu kişisel veri kategorisi ile ilgili hiçbir kişisel veri işlenmediğini taahhüt ederim.     | Bildirim Adımları                                  |                   |
| Profil         |                                                                                             | Veri Kategorileri                                  | Bildirim Adımları |
| Veri Sorumlusu | Kimlik veri kategorisine ait kişisel veriler işlenmektedir.                                 | Kimlik                                             |                   |
| Bildirim       | Bu veri kategorisi Ad soyad, Anne - baba adı, Anne kızlık soyadı, Doğum tarihi, Doğum yeri, | İletişim                                           | Veri Kategorileri |
|                | Medeni hali, Nüfus cüzdanı seri sıra no, TC kimlik no gibi veri türlerini ifade etmektedir. | Lokasyon                                           | 🗹 Kimlik          |
|                |                                                                                             | Özlük                                              | 57) is a s        |
|                |                                                                                             | Hukuki İşlem                                       | 🖬 lletişim        |
|                | Kaydet ve Devam Et                                                                          | Müşteri İşlem                                      | 🗹 Lokasyon        |
|                |                                                                                             | Fiziksel Mekan<br>Güvenliği                        |                   |
|                |                                                                                             | İşlem Güvenliği                                    | Ozluk             |
|                |                                                                                             | Risk Yönetimi                                      | 🗹 Hukuki İşlem    |
|                |                                                                                             | Finans                                             | <b>10</b>         |
|                |                                                                                             | Mesleki Deneyim                                    | Müşteri İşlem     |
|                |                                                                                             | Pazarlama                                          | 🖾 Fiziksel Mekan  |
|                |                                                                                             | Görsel Ve İşitsel<br>Kayıtlar                      | Güvenliği         |
|                |                                                                                             | Irk Ve Etnik Köken                                 | 🔽 İşlem Güvenliği |
|                |                                                                                             | Siyasi Düşünce<br>Bilgileri                        | Pick Vänstimi     |
|                |                                                                                             | Felsefi İnanç, Din,<br>Mezhep Ve Diğer<br>İnançlar | Finans            |
|                |                                                                                             | Kılık Ve Kıyafet                                   | 57) ···           |
|                |                                                                                             | Dernek Üyeliği                                     | 🖾 Mesleki Deneyim |
|                |                                                                                             | Vakıf Üyeliği                                      |                   |
|                |                                                                                             | Sendika Üyeliği                                    |                   |
|                |                                                                                             | Sağlık Bilgileri                                   |                   |
|                |                                                                                             | Cinsel Hayat                                       |                   |
|                |                                                                                             | Ceza Mahkûmiyeti<br>Ve Güvenlik<br>Tedbirleri      |                   |
|                |                                                                                             | Biyometrik Veri                                    |                   |
|                |                                                                                             | Genetik Veri                                       |                   |
|                |                                                                                             | Diğer Bilgiler                                     |                   |
|                |                                                                                             |                                                    |                   |

#### 8. Kişisel Veri İşleme Amaçlarının Sisteme Aktarılması:

Veri Kategorilerine dair tüm seçimlerin tamamlanmasının akabinde bu Veri Kategorilerinin işleme amaçlarının işaretleneceği bölüme geçilecektir.

Bu bölümde ilgili Veri Kategorisi için Kişisel Veri İşleme Envanteri ile belirlenen kişisel veri işleme amaçlarının sırayla işaretlenmesi gerekmektedir.

Örneğin; "Kimlik" veri kategorisine ait hangi kişisel veri işleme amaçlarının seçileceğini belirlemek için Kişisel Veri İşleme Envanterinde "Kimlik" veri kategorisinin işlendiği süreçlerde (satırlar) yer alan "Kişisel Veri İşleme Amaçları" dikkate alınır.

İlgili veri kategorisi için kişisel veri işleme amaçlarının işaretlenmesi akabinde "Kaydet ve Devam Et" butonuna tıklanır. Bu işlem her bir Veri Kategorisi için tekrarlanır. \*Seçeneklerde yer almayan Kişisel Veri İşleme Amaçları için "Diğer" seçeneği aracılığıyla ekleme yapılır.

|                  |                                                                                                    | 🗂 💿 🕞 Çıkış Yap               |
|------------------|----------------------------------------------------------------------------------------------------|-------------------------------|
| İrtibat Kişisi   | Bildirim   Veri Aktarım Alıcı Grupları                                                                 |                               |
| 10000            | Vari Altarım Alısı Crupları                                                                            | Bildirim Gör                  |
| 🎢 Anasayfa       | Astanım Ancı Grupiani     Asağıdaki alıcı gruplarından hic birine veri aktarılmadığını taahhüt ederim. | Bildirim Adımları             |
| 🛔 Profil         | U · 1 · 0 · 1 · 0 · 1 · · · · · · · · · ·                                                              |                               |
| 🛢 Veri Sorumlusu | <ul> <li>Gerçek kişiler veya özel hukuk tüzel kişileri</li> <li>Herkese acık</li> </ul>                | Veri Kategorileri             |
| ¶⊄ Bildirim      | ✓ Hissedarlar ☐ İs Ortağı                                                                              | Vitinik<br>Vitetişim          |
|                  | 📄 İştirak ve bağlı ortaklıklar                                                                         | Cokasyon                      |
|                  | <ul> <li>Tedarikçi</li> <li>Topluluk Sirketleri</li> </ul>                                             | 💟 Özlük                       |
|                  | <ul> <li>Yetkili Kamu Kurum ve Kuruluşları</li> </ul>                                                  | 🗹 Hukuki İşlem                |
|                  | 📄 Diğer                                                                                                | 🖾 Müşteri İşlem               |
|                  |                                                                                                    | 💟 Fiziksel Mekan<br>Güvenliği |
|                  | Kaydet ve Devam Et                                                                                     | 💟 İşlem Güvenliği             |
|                  |                                                                                                    | 🗹 Risk Yönetimi               |
|                  |                                                                                                    | I Finans                      |

### 9. Veri Aktarımı Yapılan Alıcı Gruplarının Sisteme Girilmesi:

Bu bölüm ile veri aktarımı yapılan alıcılar/alıcı grupları ekranı aracılığıyla işlenen kişisel verilerin hangi alıcı gruplarına aktarıldığı tespit edilmektedir.

Bu bölümde hangi alıcı gruplarının işaretleneceği hususu yine hazırlanan Kişisel Veri İşleme Envanterine göre belirlenir. Kişisel Veri İşleme Envanteri ile haritalanan süreçlerde yer alan Alıcı Grupları tek tek seçilir ve **"Kaydet ve Devam Et"** butonuna tıklanır. Kişisel verilerin hiçbir alıcı grubuna aktarılmaması halinde ise "Aşağıdaki alıcı gruplarından hiçbirine veri aktarılmadığını taahhüt ederim" kutucuğu işaretlenerek "Kaydet ve Devam Et" butonuna tıklanır.

|                  |                                                                                | 🗂 💿 🕞 Çıkış Yap             |
|------------------|--------------------------------------------------------------------------------|-----------------------------|
| İrtibat Kişisi   | Bildirim   Veri Aktarım Alıcı Grupları                                         |                             |
|                  |                                                                                | Bildirim Gör                |
| 4 8              | Veri Aktarım Alıcı Grupları                                                    |                             |
| 🖬 Anasayta       | 📄 Aşağıdaki alıcı gruplarından hiç birine veri aktarılmadığını taahhüt ederim. | Bildirim Adımları           |
| 🛔 Profil         |                                                                                |                             |
| 🛢 Veri Sorumlusu | Gerçek kişiler veya özel hukuk tüzel kişileri                                  | Veri Kategorileri           |
|                  | Herkese açık                                                                   | 💟 Kimlik                    |
| 📢 Bildirim       | is Ortağı                                                                      | 💟 İletişim                  |
|                  | <ul> <li>İştirak ve bağlı ortaklıklar</li> </ul>                               | C Lokasyon                  |
|                  | 🔲 Tedarikçi                                                                    | (7) örst                    |
|                  | Topluluk Şirketleri                                                            | CZIUK                       |
|                  | Yetkili Kamu Kurum ve Kuruluşları                                              | 💟 Hukuki İşlem              |
|                  | Diğer                                                                          | 🕑 Müşteri İşlem             |
|                  |                                                                                | Fiziksel Mekan<br>Güvenliği |
|                  | Kaydet ve Devam Et                                                             | 💟 İşlem Güvenliği           |
|                  |                                                                                | 🕑 Risk Yönetimi             |
|                  |                                                                                | Pinans                      |

#### 10. Veri Saklama Sürelerinin Sisteme Aktarılması:

Veri Saklama Süresi başlıklı bu bölümde, işlenmekte olduğu belirtilen veri kategorileri için saklama süreleri de ilgili seçimlik alanlardan **"Yıl", "Ay" ve "Diğer"** seçenekleri aracılığıyla belirtilerek "Kaydet ve Devam Et" butonuna tıklanır.

Bu bölümde belirtilecek Veri Saklama Süreleri de yine Kişisel Veri İşleme Envanteri ile tespit edilen bilgiler ile uyumlu olmalıdır

|                                          | A                                                            |                                                                            | 🗂 🙆 🗎 Cıkıs Yap                                   |
|------------------------------------------|--------------------------------------------------------------|----------------------------------------------------------------------------|---------------------------------------------------|
| KVKK                                     | Bildirim   Veri Saklama                                      | Süresi                                                                     |                                                   |
| intibat Kışısı<br>∯ Anasayfa<br>& Profil | Veri Saklama Süreleri<br>Saklama süresi girişi yapılırken, b | ir veri kategorisi altında işlenen kişisel veri türleri birden fazlaysa ve | Bildirim Gör Bildirim Adımları                    |
| 🛢 Veri Sorumlusu                         | yazılmalıdır.                                                | iana surelen ongorologo sa bunardan en ozun olan sakama suresi             | Veri Kategorileri                                 |
| ¶≎ Bildirim                              | Veri Kategorisi                                              | Veri Saklama Süresi                                                        | 🗹 İletişim                                        |
|                                          | İletişim                                                     | Yıl T                                                                      | C Lokasyon                                        |
|                                          |                                                              |                                                                            | 💟 Özlük                                           |
|                                          | Müşteri İşlem                                                | Ay 🔻 6                                                                     | 🗹 Hukuki İşlem                                    |
|                                          |                                                              |                                                                            | Müşteri İşlem                                     |
|                                          | İşlem Güvenliği                                              | Diğer 🔻                                                                    | Fiziksel Mekan<br>Güvenliği                       |
|                                          |                                                              | İşlem tamamlanana kadar geçen süre                                         | 💟 İşlem Güvenliği                                 |
|                                          | Diğer Bilgiler-Örnek                                         | Yıl 🔻 2                                                                    | <ul> <li>Risk Yönetimi</li> <li>Finans</li> </ul> |
|                                          |                                                              |                                                                            | 🗹 Mesleki Deneyim                                 |
|                                          |                                                              |                                                                            | Pazarlama                                         |
|                                          |                                                              | Kaydet ve Devam Et                                                         | Görsel Ve Işitsel<br>Kayıtlar                     |
|                                          |                                                              |                                                                            | Irk Ve Etnik Köken                                |
|                                          |                                                              |                                                                            | Siyasi Düşünce<br>Bilgileri                       |

#### 11. Veri Konusu Kişi Gruplarının Sisteme Aktarılması:

Veri Konusu Kişi Grubu başlıklı ekranda işlendiği belirtilen kişisel veri kategorilerinin kategorik bazda kimlere ait olduğu belirtilmektedir.

Bu bölümde ilgili Veri Kategorisi için Kişisel Veri İşleme Envanteri ile belirlenen Veri Konusu Kişi Gruplarının sırayla işaretlenmesi gerekmektedir.

Örneğin; "Kimlik" veri kategorisine ait hangi Veri Konusu Kişi Gruplarının seçileceğini belirlemek için Kişisel Veri İşleme Envanterinde "Kimlik" veri kategorisinin işlendiği süreçlerde (satırlar) yer alan "Veri Konusu Kişi Grupları" dikkate alınır.

İlgili veri kategorisi için Veri Konusu Kişi Gruplarının işaretlenmesi akabinde **"Kaydet ve Devam Et"** butonuna tıklanır. Bu işlem her bir Veri Kategorisi için tekrarlanır.

\* Kategorilerde yer almayan Veri Konusu Kişiler için "Diğer" seçeneği aracılığıyla ekleme yapılır.

|                  |                                                                 | 🗂 and and One set 🕞 Çıkış Yap |
|------------------|-----------------------------------------------------------------|-------------------------------|
| Írtibat Kişisi   | Bildirim   Veri Konusu Kişi Grubu                               |                               |
|                  | Veri Konusu Kisi Grupları                                       | 👁 Bildirim Gör                |
| 🏶 Anasayfa       |                                                                 | Bildirim Adımları             |
| 👗 Profil         | Alttaki veri kategorisinin veri konusu kişi gruplarını seçiniz. | Veri Kategorileri             |
| 🛢 Veri Sorumlusu | İletişim                                                        |                               |
| s∜ Bildirim      |                                                                 |                               |
| ( - Chunn        | Calişan Adayı                                                   | lletişim                      |
|                  | ✓ Çalışan                                                       | 🗹 Lokasyon                    |
|                  | Denek                                                           | 💟 Özlük                       |
|                  | 🗌 Habere konu kişi                                              |                               |
|                  | Hissedar/Ortak                                                  | Hukuki işlem                  |
|                  | Potansiyel Ürün veya Hizmet Alıcısı                             | 💟 Müşteri İşlem               |
|                  | Sınav adayları                                                  | Fiziksel Mekan                |
|                  | Stajyer                                                         | Güvenliği                     |
|                  | 🖉 Tedarikçi Çalışanı                                            | 🔍 İslem Güvenliği             |
|                  | Tedarikçi Yetkilisi                                             |                               |
|                  | 🔲 Ürün veya Hizmet Alan Kişi                                    | Risk Yönetimi                 |
|                  | Veli / Vasi / Temsilci                                          | 🗹 Finans                      |
|                  | Ziyaretçi                                                       | (2) Machild Decesion          |
|                  | Diger                                                           |                               |
|                  |                                                                 | Pazarlama                     |
|                  |                                                                 | Görsel Ve İşitsel<br>Kayıtlar |
|                  | Kaydet ve Devam Et                                              | Irk Ve Etnik Köken            |
|                  |                                                                 | Siyasi Düşünce<br>Bilgileri   |

### 12. Yabancı Ülkelere Aktarılacak Bilgilerin Sisteme Girilmesi:

Bu bölümde işlenmekte olduğu belirtilen veri kategorilerinden yabancı ülkelere veri paylaşımı mevcut ise (Kişisel Veri İşleme Envanteri üzerinden tespit edilir.) bu alanda işaretleme yapılır. Yabancı ülkelere veri aktarımı yapılmaması halinde ise "Aşağıdaki veri kategorilerinden hiçbirinin yurtdışına aktarılmadığını taahhüt ederim" kutucuğu işaretlenerek **"Kaydet ve Devam Et"** kutucuğuna tıklanır.

|                  |                                                                                          | 🗂 💿 🕞 Çıkış Yap   |
|------------------|------------------------------------------------------------------------------------------|-------------------|
| İrtibat Kişisi   | Bildirim   Yabancı Ülkelere Aktarılacak Bilgiler                                         |                   |
|                  |                                                                                          | 👁 Bildirim Gör    |
| 🖀 Anasayfa       | Yabancı Ülkelere Aktarılacak Bilgiler                                                    |                   |
|                  | 🔲 Aşağıdaki veri kategorilerinden hiç birinin yurtdışına aktarılmadığını taahhüt ederim. | Bildirim Adımları |
| 💄 Profil         |                                                                                          |                   |
| 🛢 Veri Sorumlusu | 2-İletişim                                                                               | Veri Kategorileri |
|                  | 🔲 6-Müşteri İşlem                                                                        | 🔽 1-Kimlik        |
| 📢 Bildirim       | 🔲 8-İşlem Güvenliği                                                                      | 💟 2-İletişim      |
|                  |                                                                                          | 🗹 3-Lokasyon      |
|                  | Kaydet ve Devam Et                                                                       | ✓ 4-Özlük         |
|                  |                                                                                          |                   |
|                  |                                                                                          | 5-Hukuki İşlem    |

### 13. Veri Güvenliği Tedbirlerinin Sisteme Aktarılması:

Veri Güvenliği Tedbirleri bölümü, işlenmekte olan kişisel verilerle alakalı alınan teknik ve idari tedbirlerin belirtildiği bölümdür. Bu bölümde Kişisel Veri İşleme Envanterinin son bölümünde belirlenen kişisel veri güvenliğiyle alakalı alınan tedbirler, ekrana gelen listeden seçilir ve ardından **"Kaydet ve Devam Et"** kutucuğuna tıklanır.

|                  |                                                                                                    | 🗂 💿 🕩 Çıkış Yap   |
|------------------|----------------------------------------------------------------------------------------------------|-------------------|
| İrtibat Kişisi   | Bildirim   Veri Güvenliği Tedbirleri                                                                                                    |                   |
|                  | Veri Güvenliği Tedbirleri                                                                                                    | 👁 Bildirim Gör    |
| 🖀 Anasayfa       | Aşağıdaki güvenlik tedbirlerinden hiç birinin bulunmadığını taahhüt ederim.                                                                                                    | Bildirim Adımları |
| 🛔 Profil         |                                                                                                    |                   |
| 🛢 Veri Sorumlusu | <ul> <li>Ağ güvenliği ve uygulama güvenliği sağlanmaktadır.</li> <li>Ağ yoluyla kişisel veri aktarımlarında kapalı sistem ağ kullanılmaktadır.</li> </ul>                                                                  | Veri Kategorileri |
| ¶∜ Bildirim      | <ul> <li>Anahtar yönetimi uygulanmaktadır.</li> <li>Bilgi teknolojileri sistemleri tedarik, gelis<sub>y</sub>tirme ve bakımı kapsamındaki güvenlik önlemleri alınmaktadır.</li> </ul>                                      | 💟 İletişim        |
|                  | 📄 Bulutta depolanan kişisel verilerin güvenliği sağlanmaktadır.                                                                                                    | 🗹 Lokasyon        |
|                  | <ul> <li>Çalışanlar için veri güvenliği hükümleri içeren disiplin düzenlemeleri mevcuttur.</li> <li>Çalışanlar için veri güvenliği konusunda belli aralıklarla eğitim ve farkındalık çalışmaları yapılmaktadır.</li> </ul> | 💟 Özlük           |
|                  | 📄 Çalışanlar için yetki matrisi oluşturulmuştur.                                                                                                    | 😕 Hukuki İşlem    |
|                  | <ul> <li>Erişim logları düzenli olarak tutulmaktadır.</li> </ul>                                                                                                    | Müsteri İslem     |
|                  | <ul> <li>Erişim, bilgi güvenliği, kullanım, saklama ve imha konularında kurumsal politikalar hazırlanmış ve<br/>uygulamaya başlanmıştır.</li> </ul>                                                                        | Fiziksel Mekan    |
|                  | Gerektiğinde veri maskeleme önlemi uygulanmaktadır.                                                                                                    | Güvenliği         |
|                  | <ul> <li>Gizlilik taahhütnameleri yapılmaktadır.</li> <li>Gözev dežizildiži eler ve de ister eveler celereleve bu elerdebi vetkileri keldurlereldedur.</li> </ul>                                                          | 💟 İşlem Güvenliği |

## 14. VERBİS Kayıt ve Bildirim İşlemlerinin Tamamlanması:

Bütün bölümlerin tamamlanmasıyla birlikte, bilgi girişi yapılan tüm ekranların başlıklar halinde son bir kez daha gözden geçirilmesi amacıyla rapor görüntülenmektedir.

Kontrol yapılması akabinde bildirimin Kişisel Verileri Koruma Kurumu Başkanlığına aktarılması için bu sekmelerden herhangi birinin altında yer alan **"Onayla ve Gönder"** butonuna tıklanması gerekir.

|                  | ≡ O t Çıkış Yap                                                                                                    |  |
|------------------|----------------------------------------------------------------------------------------------------|--|
| İrtibat Kişisi   | <ul><li>⊗ Bildirim Detayı</li></ul>                                                                                                    |  |
| ₩ Anasayfa       | KİŞİSEL VERİLERİ KORUMA KURUMU P NASUH AKAR MAHALLESİ 1407<br>SOKAK NO: 4/ ÇANKAYA ANKARA CZ Bildirim Düzenle                                                                                                    |  |
| 🛔 Profil         | Bildirim Derumu:: Yeni/Dürenleniyor                                                                                                    |  |
| 🛢 Veri Sorumlusu | Bu bildirim henüz KVKK'ya gönderilmemiştir. Aşağıdaki tüm sekmeleri doğru olarak doldurduğunuzdan emin olduktan sonra herhangi bir sekmedeki Onayla                                                                                                    |  |
| 📢 Bildirim       | ve Gonder butonuna tiklayarak bildiriminizi gönderebilirsiniz.                                                                                                    |  |
|                  | Kategorileri       Annayari       Annayari       Sureeri       Kayo Gupari       Jabarte Gikeri       Görerink         Veri Kategorileri         Veri Kategorileri         Veri Kategorileri         Veri Kategorileri         Veri Kategorileri         Kategorileri         Kategorileri Splan         Kat |  |
|                  |                                                                                                    |  |
|                  | ✓ Onayla ve Gönder                                                                                                    |  |
|                  |                                                                                                    |  |

**NOT:** Bildirim düzenlenirken ara verilmesi veya herhangi bir nedenle giriş işlemlerinin yarıda kalması halinde yeniden sisteme giriş yapıldığında kalınan yerden devam edilecektir.

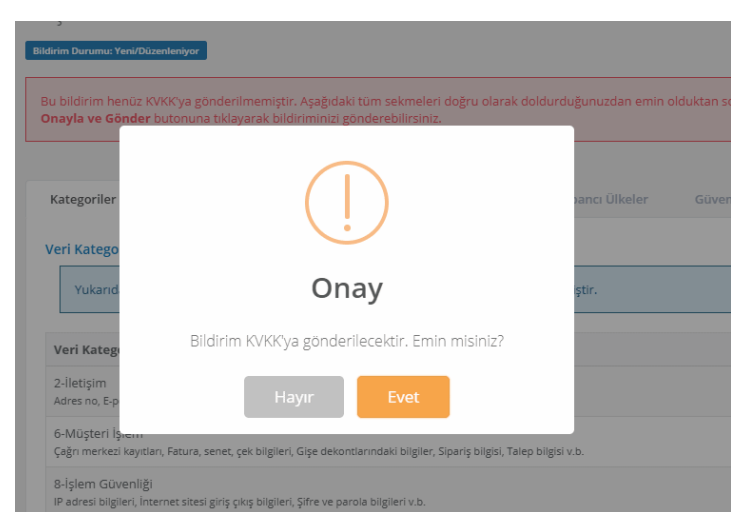

Söz konusu onay işleminin ardından açılan sayfada, bildirimin başarılı olarak iletildiğine dair **"İşlem Başarılı"** uyarısı alınır.

**"Bildirim Durumu: Geçerli Bildirim"** şeklinde görüntüleme sağlanarak İrtibat Kilşisi tarafından Sicile Kayıt işlemi tamamlanmış olur.

| Irtibat Kişisi      | E işlem Başarılı X<br>Bildirim başarıyla gönderildi.                                                                                                    |
|---------------------|----------------------------------------------------------------------------------------------------|
|                     | ⊕ Bildirim Detayı                                                                                                    |
| 🏘 Anasayfa          | KİŞİSEL VERİLERİ KORUMA KURUMU P NASUH AKAR MAHALLESİ 1407<br>BAŞKANLIĞI <b>C Bildirim Güncelle</b>                                                                                                    |
| 🛓 Profil            | Bildirim Durumu: Geçerli Bildirim                                                                                                    |
| 🛢 Veri Sorumlusu    | Kategoriler Amaçlar Alıcılar Süreler Kişi Grupları Yabancı Ülkeler Güvenlik                                                                                                    |
| <b>€</b> 3 Bildirim | Veri Kategorileri   Yukanda adi geçen veri sorumlusunun işlediği kişisel veri kategorileri aşağıda listelenmiştir.     Veri Kategorisi   2-İletişim   Adres no, E-posta adresi, İletişim adresi, Kayıtlı elektronik posta adresi (KEP), Telefon no v.b.   6-Müşteri İşlem   Çağrı merkezi kayıtları, Fatura, senet, çek bilgileri, Gişe dekontlarındaki bilgiler, Sipariş bilgisi, Talep bilgisi v.b.   8-İşlem Güvenliği   P adresi bilgileri, İnternet sitesi giriş çıkış bilgileri, Şifre ve parola bilgileri v.b. |

Bu rehberde yer alan özet bilgiler Kişisel Verileri Koruma Kurumu tarafından yayımlanan **Veri Sorumluları Sicili Bilgi Sistemi Kılavuzundan** alınmıştır.

## EK BİLGİ KAYNAKLARI

VERBIS'e Kayıt İşlemleri ve Süreç Basamakları İrtibat Kişisi Atama Sicile Kayıt İrtibat Kişisi Bildirim Girişi Veri Sorumluları Sicil Bilgi Sistemi (VERBIS) Kılavuzu Envanter Hazırlanması Ve Verbis'e Kayıt Süreci Bilgilendirme Rehberi Kişisel Verilerin İşlenmesi ve Veri Sorumluları Siciline Kayıt Rehberi Kişisel Veri İşleme Envanteri Hazırlama Rehberi Kişisel Veri İşleme Envanteri Örneği Kişisel Verilerin Silinmesi, Yok Edilmesi veya Anonim Hale Getirilmesi Rehberi Kişisel Verilerin Korunması Kanununa İlişkin Uygulama Rehberi Kişisel Verilerin Korunması Kanunu Hakkında Sıkça Sorulan Sorular

# VERİ KATEGORİLERİ

**1-Kimlik** (ad soyad, anne - baba adı, anne kızlık soyadı, doğum tarihi, doğum yeri, medeni hali, nüfus cüzdanı seri sıra no, tc kimlik no gibi)

**2-İletişim** (adres no, e-posta adresi, iletişim adresi, kayıtlı elektronik posta adresi (KEP), telefon no gibi)

3-Lokasyon (bulunduğu yerin konum bilgileri)

**4-Özlük** (bordro bilgileri, disiplin soruşturması, işe giriş-çıkış belgesi kayıtları, mal bildirimi bilgileri, özgeçmiş bilgileri, performans değerlendirme raporları gibi)

**5-Hukuki İşlem** (adli makamlarla yazışmalardaki bilgiler, dava dosyasındaki bilgiler gibi)

**6-Müşteri işlem** (çağrı merkezi kayıtları, fatura, senet, çek bilgileri, gişe dekontlarındaki bilgiler, sipariş bilgisi, talep bilgisi gibi)

**7-Fiziksel Mekân Güvenliği** (çalışan ve ziyaretçilerin giriş çıkış kayıt bilgileri, kamera kayıtları gibi)

**8-İşlem Güvenliği** (IP adresi bilgileri, internet sitesi giriş çıkış bilgileri, şifre ve parola bilgileri gibi)

9-Risk Yönetimi (ticari, teknik, idari risklerin yönetilmesi için işlenen bilgiler gibi)

**10-Finans** (bilanço bilgileri, finansal performans bilgileri, kredi ve risk bilgileri, malvarlığı bilgileri gibi)

**11-Mesleki Deneyim** (diploma bilgileri, gidilen kurslar, meslek içi eğitim bilgileri, sertifikalar, transkript bilgileri gibi)

**12-Pazarlama** (alışveriş geçmişi bilgileri, anket, çerez kayıtları, kampanya çalışmasıyla elde edilen bilgiler)

13-Görsel ve İşitsel Kayıtlar (görsel ve işitsel kayıtlar gibi)

14-Irk ve Etnik Köken (ırk ve etnik kökeni bilgileri gibi)

**15-Siyasi Düşünce Bilgileri** (siyasi düşüncesini belirten bilgiler, siyasi parti üyeliği bilgisi gibi)

**16-Felsefi İnanç, Din, Mezhep ve Diğer İnançlar** (dini aidiyetine ilişkin bilgiler, felsefi inancına ilişkin bilgiler, mezhep aidiyetine ilişkin bilgiler, diğer inançlarına ilişkin bilgiler gibi)

17-Kılık ve Kıyafet (kılık ve kıyafete ilişkin bilgiler)

18-Dernek Üyeliği (dernek üyeliği bilgileri gibi)

19-Vakıf Üyeliği (vakıf üyeliği bilgileri gibi)20-Sendika Üyeliği (sendika üyeliği bilgileri gibi)

**21-Sağlık Bilgileri** (engellilik durumuna ait bilgiler, kan grubu bilgisi, kişisel sağlık bilgileri, kullanılan cihaz ve protez bilgileri gibi)

22-Cinsel Hayat (cinsel hayata ilişkin bilgiler gibi)

**23-Ceza Mahkûmiyeti ve Güvenlik Tedbirleri** (ceza mahkûmiyetine ilişkin bilgiler, güvenlik tedbirlerine ilişkin bilgiler gibi)

**24-Biyometrik Veri** (avuç içi bilgileri, parmak izi bilgileri, retina taraması bilgileri, yüz tanıma bilgileri gibi)

25-Genetik Veri (genetik veriler gibi)

**26-Diğer Bilgiler** (kullanıcı tarafından belirlenecek veri türleri gibi)

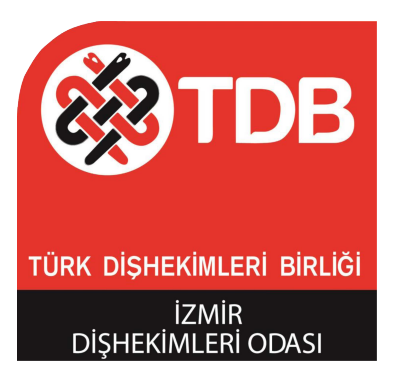

## İZMİR DİŞHEKİMLERİ ODASI